## Running the WRV model from the Command Prompt

|                  | in ini rights reactivet |  |
|------------------|-------------------------|--|
| U:\Users\jsukow> |                         |  |
|                  |                         |  |
|                  |                         |  |
|                  |                         |  |
|                  |                         |  |
|                  |                         |  |
|                  |                         |  |
|                  |                         |  |
|                  |                         |  |
|                  |                         |  |
|                  |                         |  |
|                  |                         |  |
|                  |                         |  |
|                  |                         |  |
|                  |                         |  |
|                  |                         |  |

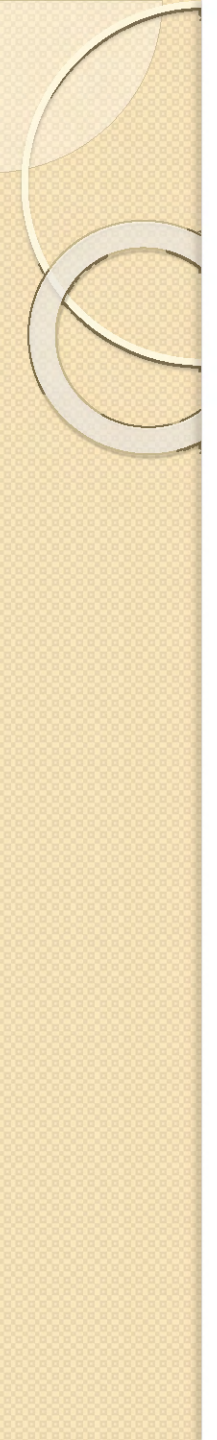

## Files needed to run the model and extract results

- Download MODFLOW-USG V1.2.00
   <u>https://idwr.idaho.gov/WaterInformation/Projects/woodriver/</u> or MODFLOW-USG V1.3.00 <u>http://water.usgs.gov/ogw/mfusg/#downloads</u>
- Edit Path Variable to include location of mfusg.exe, or copy mfusg.exe to local directory
- Download calibrated WRV model files
   <u>https://pubs.er.usgs.gov/publication/sir20165080</u> Or,
   <u>https://idwr.idaho.gov/WaterInformation/Projects/woodriver/</u>, copy to local directory
- Download groundwater utilities <a href="http://www.pesthomepage.org/Downloads.php">http://www.pesthomepage.org/Downloads.php</a>
- Edit Path Variable to include location of groundwater utilities, or copy selected utilities to local directory
- Add IDWR post-processing files to local directory
   <u>https://idwr.idaho.gov/WaterInformation/Projects/woodriver/</u>

## Navigate to local directory and run MODFLOW

| Í | Administrator: Command Prompt - mfusg                     |                  |                                                 |                 |                             | × |
|---|-----------------------------------------------------------|------------------|-------------------------------------------------|-----------------|-----------------------------|---|
|   | Microsoft Windows [Version<br>Copyright (c) 2009 Microsof | 6.1.76<br>t Corp | 01]<br>oration. All                             | rights          | reserved.                   | ſ |
|   | C:\Users\jsukow>f:                                        |                  |                                                 |                 |                             |   |
|   | F:\>cd F:\WRV\Training\Base                               | line             |                                                 |                 |                             | = |
|   | F:\WRV\Training\Baseline>mf                               | usg              |                                                 |                 |                             |   |
|   | U.S. GEOLOGICAL SURVEY                                    | MODULA<br>Vers   | MODFLOW-USG<br>R FINITE-DIFFE<br>ion 1.2.00 03/ | RENCE<br>21/201 | GROUNDWATER FLOW MODEL<br>4 |   |
|   | Enter the name of the NAM                                 | E FILE           | :                                               |                 |                             |   |
|   | Using NAME file: wrv_mfusg                                | 1.nam            | (dd bb:mm:ss);                                  | 20167           | 09/22 16-68-09              |   |
|   |                                                           | yyy/ mm          |                                                 | 20107           | 03722 14.40.03              |   |
| l | Solving: Stress period:                                   | 1                | lime step:                                      | 1               | Groundwater Flow Eqn.       |   |
|   | Solving: Stress period:                                   | á                | Time step:                                      | 1               | Groundwater Flow Eqn.       |   |
| I | Solving: Stress period:                                   | 4                | Time step:                                      | ī               | Groundwater Flow Egn.       |   |
|   | Solving: Stress period:                                   | 5                | Time step:                                      | 1               | Groundwater Flow Eqn.       |   |
|   | Solving: Stress period:                                   | 6                | Time step:                                      | 1               | Groundwater Flow Eqn.       |   |
| I | Solving: Stress period:                                   |                  | lime step:                                      | 1               | Groundwater Flow Eqn.       |   |
| I | Solving: Stress period:                                   | 0                | Time step:                                      | 1               | Groundwater Flow Eqn.       |   |
| I | Soluing: Stress period:                                   | 10               | Time step.                                      | 1               | Groundwater Flow Eqn.       |   |
|   | Solving: Stress period:                                   | 11               | Time step:                                      | 1               | Groundwater Flow Eqn.       |   |
| I | Solving: Stress period:                                   | 12               | Time step:                                      | ī               | Groundwater Flow Eqn.       |   |
| I | Solving: Stress period:                                   | 13               | Time step:                                      | 1               | Groundwater Flow Eqn.       |   |
| I | Solving: Stress period:                                   | 14               | Time step:                                      | 1               | Groundwater Flow Eqn.       |   |
| I | Solving: Stress period:                                   | 15               | lime step:                                      | 1               | Groundwater Flow Eqn.       |   |
| I | Solving: Stress period:                                   | 16               | lime step:                                      | 1               | Groundwater Flow Eqn.       |   |
| I | Solving: Stress period:                                   | 18               | Time step:                                      | 1               | Groundwater Flow Eqn.       |   |
| I | Soluing: Stress period:                                   | 19               | Time step.                                      | 1               | Groundwater Flow Eqn.       |   |
| I | Solving: Stress period:                                   | 20               | Time step:                                      | 1               | Groundwater Flow Eqn.       |   |
|   | Solving: Stress period:                                   | 21               | Time step:                                      | ī               | Groundwater Flow Eqn.       |   |
|   | Solving: Stress period:                                   | 22               | Time step:                                      | 1               | Groundwater Flow Eqn.       |   |
|   | Solving: Stress period:                                   | 23               | Time step:                                      | 1               | Groundwater Flow Eqn.       |   |
|   |                                                           |                  |                                                 |                 |                             |   |

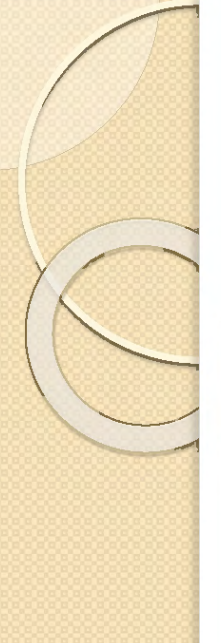

## Check for normal termination of MODFLOW and inspect water balance

PI

| ¢ | Administrato | r: Command Pro | mpt      |            |       |        |           |             |            |       |
|---|--------------|----------------|----------|------------|-------|--------|-----------|-------------|------------|-------|
| Γ | Solvina:     | Stress         | period:  | 146        | Time  | step:  | 1         | Groundwater | Flow       | Ean.  |
|   | Solvina:     | Stress         | period:  | 147        | Time  | step:  | ī         | Groundwater | Flow       | Fan.  |
|   | Soluing      | Stress         | neriod   | 168        | Time  | sten   | 1         | Groundwater | Flow       | Ean   |
|   | Soluing      | Stross         | period.  | 149        | Timo  | stop.  | 1         | Groundwater | Flow       | Ean   |
|   | Soluing:     | Stross         | period.  | 150        | Timo  | stop.  | 1         | Groundwater | Elow       | Eqn.  |
|   | Soluing.     | etmoor         | period.  | 151        | Time  | step.  | 1         | Choundwater | Elow       | Eqn.  |
|   | Solving.     | otress         | periou.  | 151        | Time  | step.  | 4         | Groundwater | FIUW<br>F1 | Equi. |
|   | Solving:     | Stress         | period:  | 152        | 11me  | step:  | 4         | Groundwater | FIOW       | Eqn.  |
|   | Solving:     | Stress         | period:  | 103        | liwe  | step:  | 1         | Groundwater | FIOW       | Eqn.  |
|   | Solving:     | Stress         | period:  | 124        | liwe  | step:  | Ţ         | Groundwater | FIOW       | Eqn.  |
|   | Solving:     | Stress         | period:  | 122        | lime  | step:  | Ţ         | Groundwater | Flow       | Eqn.  |
|   | Solving:     | Stress         | period:  | 156        | lime  | step:  | 1         | Groundwater | Flow       | Eqn.  |
|   | Solving:     | Stress         | period:  | 157        | lime  | step:  | 1         | Groundwater | Flow       | Eqn.  |
|   | Solving:     | Stress         | period:  | 158        | lime  | step:  | 1         | Groundwater | Flow       | Egn.  |
|   | Solving:     | Stress         | period:  | 159        | Time  | step:  | 1         | Groundwater | Flow       | Egn.  |
|   | Solving:     | Stress         | period:  | 160        | Time  | step:  | 1         | Groundwater | Flow       | Egn.  |
|   | Solving:     | Stress         | period:  | 161        | Time  | step:  | 1         | Groundwater | Flow       | Ean.  |
|   | Solving:     | Stress         | period:  | 162        | Time  | step:  | 1         | Groundwater | Flow       | Ean.  |
|   | Solvina:     | Stress         | neriod:  | 163        | Time  | sten:  | 1         | Groundwater | Flow       | Ean   |
|   | Soluing      | Stress         | neriod   | 164        | Time  | sten   | ī         | Groundwater | Flow       | Ean   |
|   | Soluing      | Stress         | period.  | 165        | Timo  | ston.  | 1         | Groundwater | Flow       | Ean   |
|   | Soluing:     | Stross         | period:  | 166        | Timo  | stop.  | 1         | Groundwater | Flow       | Eqn.  |
|   | Soluing:     | Stross         | period.  | 167        | Timo  | stop.  | 1         | Groundwater | Flow       | Eqn.  |
|   | Soluing.     | etmoor         | period.  | 160        | Time  | step.  | 1         | Choundwater | Elow       | Eqn.  |
|   | Solving.     | otress<br>et   | periou.  | 160        | Time  | step.  | 4         | Croundwater | F10W       | Equi. |
|   | Solving:     | Stress         | period:  | 109        | 11me  | step:  | 4         | Groundwater | FIOW       | Eqn.  |
|   | Solving:     | Stress         | period:  | 170        | liwe  | step:  | 1         | Groundwater | FIOW       | Eqn.  |
|   | Solving:     | Stress         | period:  | 1/1        | liwe  | step:  | Ţ         | Groundwater | Flow       | Egn.  |
|   | Solving:     | Stress         | period:  | 1/2        | lime  | step:  | 1         | Groundwater | Flow       | Egn.  |
|   | Solving:     | Stress         | period:  | 1/3        | lime  | step:  | 1         | Groundwater | Flow       | Eqn.  |
|   | Solving:     | Stress         | period:  | 1/4        | lime  | step:  | 1         | Groundwater | Flow       | Egn.  |
|   | Solving:     | Stress         | period:  | 175        | Time  | step:  | 1         | Groundwater | Flow       | Egn.  |
|   | Solving:     | Stress         | period:  | 176        | Time  | step:  | 1         | Groundwater | Flow       | Egn.  |
|   | Solving:     | Stress         | period:  | 177        | Time  | step:  | 1         | Groundwater | Flow       | Egn.  |
|   | Solving:     | Stress         | period:  | 178        | Time  | step:  | 1         | Groundwater | Flow       | Egn.  |
|   | Solving:     | Stress         | period:  | 179        | Time  | step:  | 1         | Groundwater | Flow       | Ean.  |
|   | Solvina:     | Stress         | period:  | 180        | Time  | sten:  | 1         | Groundwater | Flow       | Ean.  |
|   | Soluing      | Stress         | neriod   | 181        | Time  | sten   | î         | Groundwater | Flow       | Ean   |
|   | Soluing      | Stress         | period   | 182        | Timo  | ston.  | 1         | Groundwater | Flow       | Ean   |
|   | Soluing      | Stress         | period.  | 183        | Timo  | ston.  | 1         | Groundwater | Flow       | Ean   |
|   | Soluing:     | Stross         | period:  | 184        | Timo  | stop.  | 1         | Groundwater | Flow       | Eqn.  |
|   | Soluing.     | Stress         | period.  | 104        | Time  | step.  | 1         | Groundwater | Elow       | Eqn.  |
|   | Solving.     | etress         | periou.  | 100        | Time  | step.  | 1         | Croundwater | F10W       | Equi. |
|   | Solving:     | Stress         | period:  | 107        | 11me  | step:  | 4         | Groundwater | FIOW       | Eqn.  |
|   | Solving:     | Stress         | period:  | 107        | liwe  | step:  | 1         | Groundwater | FIOW       | Eqn.  |
|   | Solving:     | Stress         | period:  | 188        | liwe  | step:  | Ţ         | Groundwater | Flow       | Eqn.  |
|   | Solving:     | Stress         | period:  | 189        | lime  | step:  | 1         | Groundwater | Flow       | Egn.  |
|   | Solving:     | Stress         | period:  | 190        | lime  | step:  | 1         | Groundwater | Flow       | Egn.  |
|   | Solving:     | Stress         | period:  | 191        | lime  | step:  | 1         | Groundwater | Flow       | Eqn.  |
|   | Solving:     | Stress         | period:  | 192        | Time  | step:  | 1         | Groundwater | Flow       | Egn.  |
|   | Solving:     | Stress         | period:  | 193        | Time  | step:  | 1         | Groundwater | Flow       | Egn.  |
|   | Run end      | date and       | time (v  | vvv/mm/dd  | hh:m  | 1:55): | 2016/09/2 | 2 15:09:39  |            |       |
|   | Elapsed      | run time:      | 21 Min   | utes, 30.4 | 37 Se | econds |           |             |            |       |
|   | Normal       | terminati      | ion of s | imulation  |       |        |           |             |            |       |
|   |              |                |          |            |       |        |           |             |            |       |

F:\WRV\Training\Baseline>

| OLUMETRIC | BUDGET | FOR | ENTIRE | MODEL | AT | END ( | OF | TIME | STEP | 1 | IN | STRESS | PERIOD |  |
|-----------|--------|-----|--------|-------|----|-------|----|------|------|---|----|--------|--------|--|
|           |        |     |        |       |    |       |    |      |      |   |    |        |        |  |

7

| CUMULATIVE VOLUMES                                                     | L**3                                                                       | RATES FOR THIS TIME STEP                                               | L**3/T                                                            |
|------------------------------------------------------------------------|----------------------------------------------------------------------------|------------------------------------------------------------------------|-------------------------------------------------------------------|
| IN:                                                                    |                                                                            | IN:                                                                    |                                                                   |
| STORAGE =<br>CONSTANT HEAD =<br>WELLS =<br>DRAINS =<br>RIVER LEAKAGE = | 14770897.4782<br>0.0000<br>97810297.5781<br>0.0000<br>115997779.1250       | STORAGE =<br>CONSTANT HEAD =<br>WELLS =<br>DRAINS =<br>RIVER LEAKAGE = | 7868.2132<br>0.0000<br>881476.6250<br>0.0000<br>647305.9375       |
| TOTAL IN =<br>OUT:                                                     | 228578974.1813                                                             | TOTAL IN =<br>OUT:                                                     | 1536650.7757                                                      |
| STORAGE =<br>CONSTANT HEAD =<br>WELLS =<br>DRAINS =<br>RIVER LEAKAGE = | 38581014.5758<br>0.0000<br>21885749.0967<br>5838730.0923<br>162289946.0625 | STORAGE =<br>CONSTANT HEAD =<br>WELLS =<br>DRAINS =<br>RIVER LEAKAGE = | 388653.6808<br>0.0000<br>177686.7500<br>34713.0143<br>935711.2500 |
| TOTAL OUT =<br>IN - OUT =                                              | 228595439.8274<br>-16465.6465                                              | TOTAL OUT =<br>IN - OUT =                                              | 1536764.6951<br>-113.9194                                         |
| ERCENT DISCREPANCY =                                                   | -0.01                                                                      | PERCENT DISCREPANCY =                                                  | -0.01                                                             |
|                                                                        |                                                                            |                                                                        |                                                                   |

|        | TIME S   | SUMMARY | AT END O  | F TIME STEP | 1 1    | N STRESS | PERIOD 7    |
|--------|----------|---------|-----------|-------------|--------|----------|-------------|
|        |          | SE      | CONDS     | MINUTES     | HOURS  | DAYS     | YEARS       |
|        |          |         | F03005.00 | 43300       | 720.00 | 20.000   |             |
| TIME   | STEP LEP | WGTH Z. | 59200E+06 | 43200.      | /20.00 | 30.000   | 8.21355E-02 |
| STRESS | PERIOD 1 | ГІМЕ 2. | 59200E+06 | 43200.      | 720.00 | 30.000   | 8.21355E-02 |
|        | TOTAL 1  | TIME 1. | 56384E+07 | 2.60640E+05 | 4344.0 | 181.00   | 0.49555     |

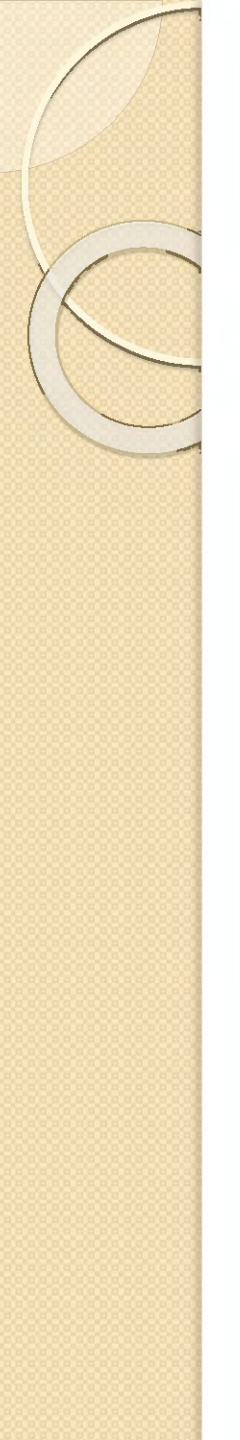

## MODFLOW output

- wrv\_mfusg.lst
  - Text file
  - Inspect water balance
  - Troubleshoot failed model runs
- wrv\_mfusg.bud
  - Cell-by-cell flow, discharge to river and drain boundaries
  - Unformatted file
- wrv\_mfusg.hds
  - Cell-by-cell head
  - Unformatted file

| 🔐 F:\W   | VRV\Train                                                                                                | ing\Baselin                                                                                             | e\MODFLO         | Wresults\wn                | /_mfusg                  | - • •            |
|----------|----------------------------------------------------------------------------------------------------|----------------------------------------------------------------------------------------------------|------------------|----------------------------|--------------------------|------------------|
| File E   | dit Sea                                                                                                  | rch View                                                                                                | Encoding         | Language                   | Settings                 | Macro Run        |
| Plugins  | s Windo                                                                                                  | w ?                                                                                                    |                  |                            |                          | Х                |
|          |                                                                                                    |                                                                                                    |                  | <b>C D</b>                 | c   # 🎭                  | 🔹 😪   🖪          |
|          | mfusg.bud                                                                                                |                                                                                                    |                  |                            |                          |                  |
| 1        | SORINI                                                                                                   |                                                                                                    | ISOHINUT         | NUTANUTA                   |                          | DRATNS+S A       |
| 2        | ò; NUT                                                                                                   | NUMNUM                                                                                                  | . 1 <b>200</b> N | UNOÝ: NU                   |                          | fîponNu          |
| 3        | ÀNUAN                                                                                                    | NUMAN NUMA                                                                                              | EOTINU           | Y' "%NOO                   | NUMNUMQá                 | SECTINUM         |
| 4        | ENUE                                                                                                    |                                                                                                    | XINULINU         | /ucENU                     |                          | XINULANULA       |
| 5        | BERNU                                                                                                    | UANUM ò+                                                                                                | ÅNUANU           | E?WIBDI                    | NULINULE                 | ÄNUANUK          |
| 6        | NURIN                                                                                                    | V * kENU                                                                                                | MINIUME?*        | VTINULINU                  | PIÄNU                    | NUIE?än          |
| 7        | ÅNUTO                                                                                                    |                                                                                                    | ULINUL           | -DINULINU                  | E?{3NUE                  | NULIÓO'EN        |
| 8        | ãÄNU                                                                                                    | NULE? 50                                                                                                | H>NUCNI          | <b>DO</b> °Ù <b>ISS</b> CN | ULINULE?,                | ? NUL NUL á      |
| 9        | LNUL                                                                                                    | NULĨÚÂĂ                                                                                                 | ULNULN           | IL @ 5MNUL                 | NULZÇ'ÂN                 | ULINULINUL       |
| 10       | "ÄNUT                                                                                                    | NULCOXN                                                                                                 | UL NUL 1 o       | FFÅNULN                    | UL @ @ £ Ž NU            | <b>ľnuľ</b> á°ðä |
| 11       | ÷BNU                                                                                                    | NULCOSO                                                                                                 |                  | ETX0 STX                   | CNULINUL                 | OSTI ; NULLI     |
| 12       | CNUL                                                                                                    | NUL001 N                                                                                                | UL NUL ° !       | öBINUL NU                  | LCCg"NUL                 | NULMeÀBN         |
| 13       | DNUL                                                                                                    | NULCOCAN                                                                                                | - NUL NU         | Î <b>%</b> ÄC <b>NUL</b>   | NUL COEM-                | NUL NUL >l       |
| 14       | ÁNUL                                                                                                    | NULCCÔÎN                                                                                                | UL NUL rÀ        | NUL NUL C                  | @õÎ <b>nulnu</b>         | EENO,~BN         |
| 15       | DNUL                                                                                                    | NULCEÊÛN                                                                                                | UL NUL m2        | ÚC NUL NU                  | <b>D</b> @GËÛ <b>NUL</b> | NUL m2ÚCN        |
| 16       | 1ÚC NO                                                                                                   | ENUL COU                                                                                                | ÔNULNUI          | ñ/u@ <b>NUL</b> (          | NUL€@VôN                 | ULNULe^Ÿ(        |
| 17       | SOHIN                                                                                                    | JL ESC SYN                                                                                              | DC4ANU           | LNUL€0%                    |                          |                  |
| 18       | SOHIN                                                                                                    | JEYP DC2Á                                                                                               | NULNUL           | EC * VTISOR                | NULETBÅ                  | ANUL NUL         |
| 19       | SOSO                                                                                                    | NUL 6R!Á                                                                                                | NULNUL           | E (65 ST SOF               | NUL:1                    |                  |
| 20       | ÁNUL                                                                                                    | NUL€@6SI                                                                                                | SOHNUL           | Hè×ÀNULN                   | UI€@7SIS                 | OHNUL âF         |
| 21       | ÝCINUT                                                                                                   | NUL€@fR                                                                                                 | SSOHNU           | NACKÝCN                    | ULNUL€()g                | RSSOHINUI        |
| 22       | <v@100< th=""><th>II NUIE€()-</th><th>- SOH NUI</th><th>)</th><th></th><th></th></v@100<>                | II NUIE€()-                                                                                             | - SOH NUI        | )                          |                          |                  |
| 23       | <v@ th="" 🔟<=""><th>s9∋tunt</th><th>SOHNUI</th><th>TCv@NUL</th><th>NUL€@À.S</th><th>DHNUL ICV(</th></v@> | s9∋tunt                                                                                                 | SOHNUI           | TCv@NUL                    | NUL€@À.S                 | DHNUL ICV(       |
| 24       | r‡@100                                                                                                   | <b>INUI</b> €()Ä                                                                                        | 5 SOH NUI        | Uy, C <b>NUL</b>           | NUL€@î6S                 | OH NULL 4 D      |
| 25       | ( NUL )                                                                                                  | WII €@q: S                                                                                              | OH NUL ! É       | : C NUL NU                 | D€@š; <mark>SOH</mark>   | nulenqåå         |
| 26       | ( NUL )                                                                                                  | NULE@Æ <s< th=""><th>OHNULSÉ</th><th>qC NUL NU</th><th>D€@ñ=<mark>SOH</mark></th><th>NULŽK-0N</th></s<> | OHNULSÉ          | qC NUL NU                  | D€@ñ= <mark>SOH</mark>   | NULŽK-0N         |
| 27       | w@NU                                                                                                    | NUL€@1[                                                                                                 | SOHNUL           | DC2w@NU                    | LNUL€@\\                 | SOHNUL "Ÿ 🖕      |
| <b>ا</b> |                                                                                                    |                                                                                                    |                  | 4                          |                          |                  |
| Ln : 15  | Col : 16                                                                                                 | Sel : 0   0                                                                                             | Macintos         | n A                        | NSI                      | INS              |

# Extract stream-aquifer flux from MODFLOW budget file

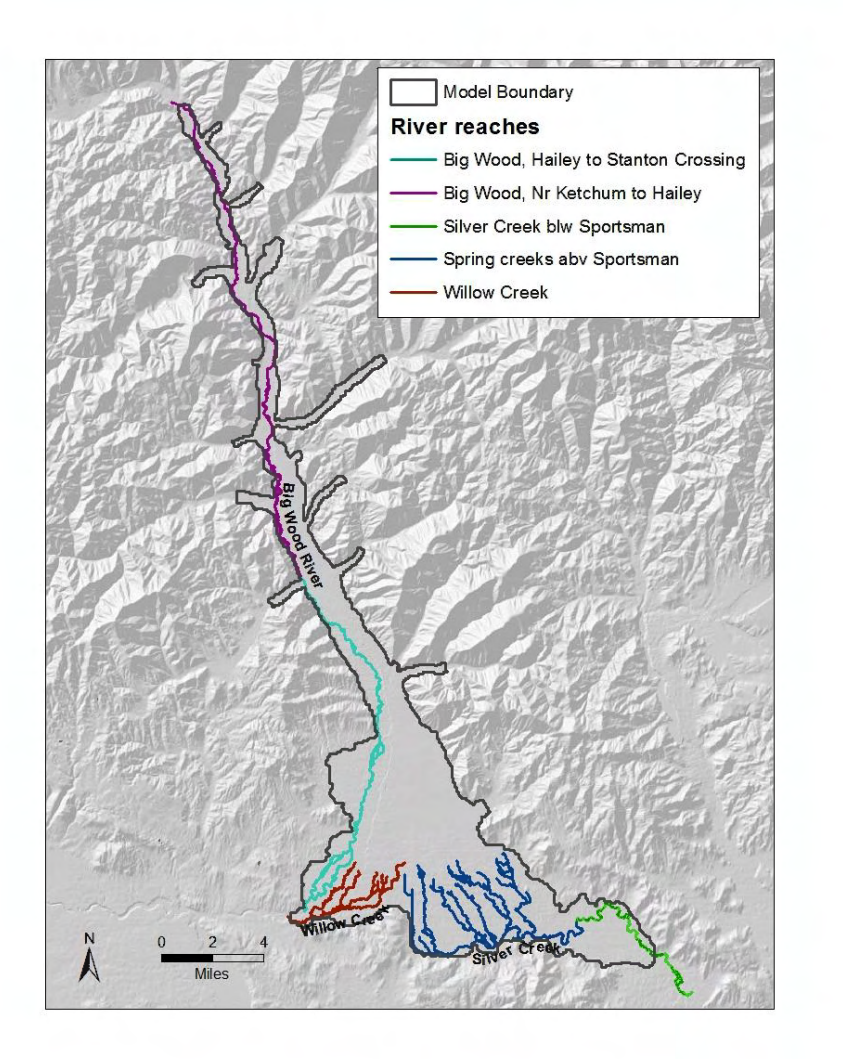

- Bud2smp.exe utility available from John Doherty, author of PEST
- BigRch.inf integer array specifies location of river reaches
- B2s\_BigRch.in specifies reach names and other bud2smp input data

### Extract stream-aquifer flux from MODFLOW budget file

- 0 × Administrator: Command Prompt F:\WRV\Training\Baseline>bud2smp<b2s BigRch.in Program BUD2SMP writes a bore sample file of MODFLOW-generated inflows/outflows within user-specified zones. Note: This program reads a MODFLOW or MT3D unformatted file. Sometimes there are problems in reading files of this type due to incompatibilities between different FORTRAN compiliers. If there are any such problems please contact johndoherty@ozemail.com.au and I will send you an alternative copy of this program. Enter name of grid specification file: - grid specifications read from file w rv.asf How many layers in model? Enter name of MODFLOW unformatted budget output file: Is this a MODFLOW88 or M ODFLOW96 budget file [8/9]? Enter maximum number of output times: Enter text to identify MODFLOW flow type: Enter simulation starting date [mm/dd/yyyy]: Enter simulation starting time [h h:mm:ss]: Enter time units employed by model [y/d/h/m/s]: Enter name of integer array file for layer 1: - integer array read from file biarch.inf Enter name of integer array file for layer 2: - integer array read from file biarch.inf Enter name of integer array file for layer 3: - integer array read from file bigrch.inf A total of 5 different non-zero zones were identified in integer arrays. An identifier must now be provided for each zone to appear in the bore sample output file:-Enter identifier for flows in zone 1 (10 characters or less): Enter identi fier for flows in zone 2 (10 characters or less): Enter identifier for flows in zone 4 (10 characters or less): Enter identifier for flows in zone 3 (10 c haracters or less): Enter identifier for flows in zone 5 (10 characters or le ss): Enter name for bore sample output file: Enter flow rate factor: Assign flows to beginning, middle or finish of time step? [b/m/f]: Enter name for run record file: data for 193 model output arrays written to file ModRchGain.smp see file BigReach.rec for a record of arrays found in file wrv mfusg.bud F:\WRV\Training\Baseline>

## Bud2smp output for stream-aquifer flux

| ModRchGain.s                                                                                                    | mp - Notepad                                                                                                    |                                                                                                    |                                                                                                    |   |
|----------------------------------------------------------------------------------------------------|----------------------------------------------------------------------------------------------------|----------------------------------------------------------------------------------------------------|----------------------------------------------------------------------------------------------------|---|
| File Edit Form                                                                                                    | nat View Help                                                                                                    |                                                                                                    |                                                                                                    |   |
| File Edit Form<br>NKET_HAI<br>NKET_HAI<br>NKET<br>NKET<br>NKET<br>NKET<br>NKET<br>NKET<br>NKET<br>NKET<br>NKET<br>NKET<br>NKET<br>NKET | View         Help           01/01/1995           01/16/1995           01/16/1995           01/16/1995           01/16/1995           01/16/1995           01/16/1995           01/16/1995           01/16/1995           01/16/1995           01/16/1995           01/16/1995           10/16/1995           10/16/1995           11/16/1995           11/16/1995           01/16/1995           01/16/1995           01/16/1995           01/16/1996           01/16/1996           01/16/1996           01/16/1996           01/16/1996           01/16/1996           01/16/1996           01/16/1996           01/16/1997           01/16/1997           01/16/1997           01/16/1997           01/16/1997           01/16/1997           01/16/1997           01/16/1997           01/16/1997           01/16/1997           01/16/1997           01/16/1997           01/16/1997           01/16/1997           01/16/1998 <tr< td=""><td>00:00:00<br/>12:00:00<br/>00:00:00<br/>12:00:00<br/>00:00:00<br/>12:00:00<br/>12:00:</td><td>-70089.96<br/>-70089.96<br/>-97447.59<br/>-81797.04<br/>-79804.81<br/>-79315.04<br/>-63475.22<br/>-68609.54<br/>-103805.5<br/>-108185.1<br/>-86324.01<br/>-98855.60<br/>-105178.2<br/>-98254.05<br/>-105178.2<br/>-98224.05<br/>-84667.95<br/>-84667.95<br/>-84667.95<br/>-84278.36<br/>-84667.95<br/>-132729.3<br/>-76324.11<br/>-996136.59<br/>-111150.5<br/>-96840.35<br/>-101991.5<br/>-101991.5<br/>-101991.5<br/>-101991.5<br/>-30233.36<br/>-92429.06<br/>-354027.57<br/>-10148.7<br/>-102203.0<br/>-102970.1<br/>-112826.75<br/>-102826.75<br/>-108236.75<br/>-108236.75<br/>-108236.75<br/>-10203.0<br/>-107293.6<br/>-107293.6<br/>-107293.6<br/>-107293.6<br/>-107293.6<br/>-1022614.2<br/>-1130597.0<br/>-102261.9<br/>-98596.94<br/>-102261.9<br/>-102261.9<br/>-102261.9<br/>-102261.9<br/>-102261.9<br/>-102261.9<br/>-102581.9<br/>-102581.9<br/>-102581.9<br/>-102581.9<br/>-102581.9<br/>-102581.9<br/>-102581.9<br/>-102581.9<br/>-102581.9<br/>-102581.9<br/>-102581.9<br/>-102581.9<br/>-10305.5<br/>-106749.4<br/>-15039.8<br/>-106749.4<br/>-15039.8<br/>-10305.5<br/>-106749.4<br/>-15039.8<br/>-10305.5<br/>-106749.4<br/>-15039.8<br/>-10395.5<br/>-106749.4<br/>-15039.8<br/>-10395.5<br/>-106749.4<br/>-15039.8<br/>-10395.5<br/>-106749.4<br/>-113919.7<br/>-110068.5<br/>-106749.4<br/>-113919.7<br/>-113919.7<br/>-110068.5<br/>-106749.4<br/>-113919.7<br/>-113919.7<br/>-</td><td>1</td></tr<> | 00:00:00<br>12:00:00<br>00:00:00<br>12:00:00<br>00:00:00<br>12:00:00<br>12:00: | -70089.96<br>-70089.96<br>-97447.59<br>-81797.04<br>-79804.81<br>-79315.04<br>-63475.22<br>-68609.54<br>-103805.5<br>-108185.1<br>-86324.01<br>-98855.60<br>-105178.2<br>-98254.05<br>-105178.2<br>-98224.05<br>-84667.95<br>-84667.95<br>-84667.95<br>-84278.36<br>-84667.95<br>-132729.3<br>-76324.11<br>-996136.59<br>-111150.5<br>-96840.35<br>-101991.5<br>-101991.5<br>-101991.5<br>-101991.5<br>-30233.36<br>-92429.06<br>-354027.57<br>-10148.7<br>-102203.0<br>-102970.1<br>-112826.75<br>-102826.75<br>-108236.75<br>-108236.75<br>-108236.75<br>-10203.0<br>-107293.6<br>-107293.6<br>-107293.6<br>-107293.6<br>-107293.6<br>-1022614.2<br>-1130597.0<br>-102261.9<br>-98596.94<br>-102261.9<br>-102261.9<br>-102261.9<br>-102261.9<br>-102261.9<br>-102261.9<br>-102581.9<br>-102581.9<br>-102581.9<br>-102581.9<br>-102581.9<br>-102581.9<br>-102581.9<br>-102581.9<br>-102581.9<br>-102581.9<br>-102581.9<br>-102581.9<br>-10305.5<br>-106749.4<br>-15039.8<br>-106749.4<br>-15039.8<br>-10305.5<br>-106749.4<br>-15039.8<br>-10305.5<br>-106749.4<br>-15039.8<br>-10395.5<br>-106749.4<br>-15039.8<br>-10395.5<br>-106749.4<br>-15039.8<br>-10395.5<br>-106749.4<br>-113919.7<br>-110068.5<br>-106749.4<br>-113919.7<br>-113919.7<br>-110068.5<br>-106749.4<br>-113919.7<br>-113919.7<br>- | 1 |
| 4                                                                                                    |                                                                                                    |                                                                                                    |                                                                                                    |   |

- Text file
- Flux units are cubic meters per day
- Negative values represent aquifer discharge to stream (gaining stream)
- Positive values represent aquifer recharge from stream (losing stream)
- Units and sign are often converted for presentation of results

### Stream-aquifer flux results

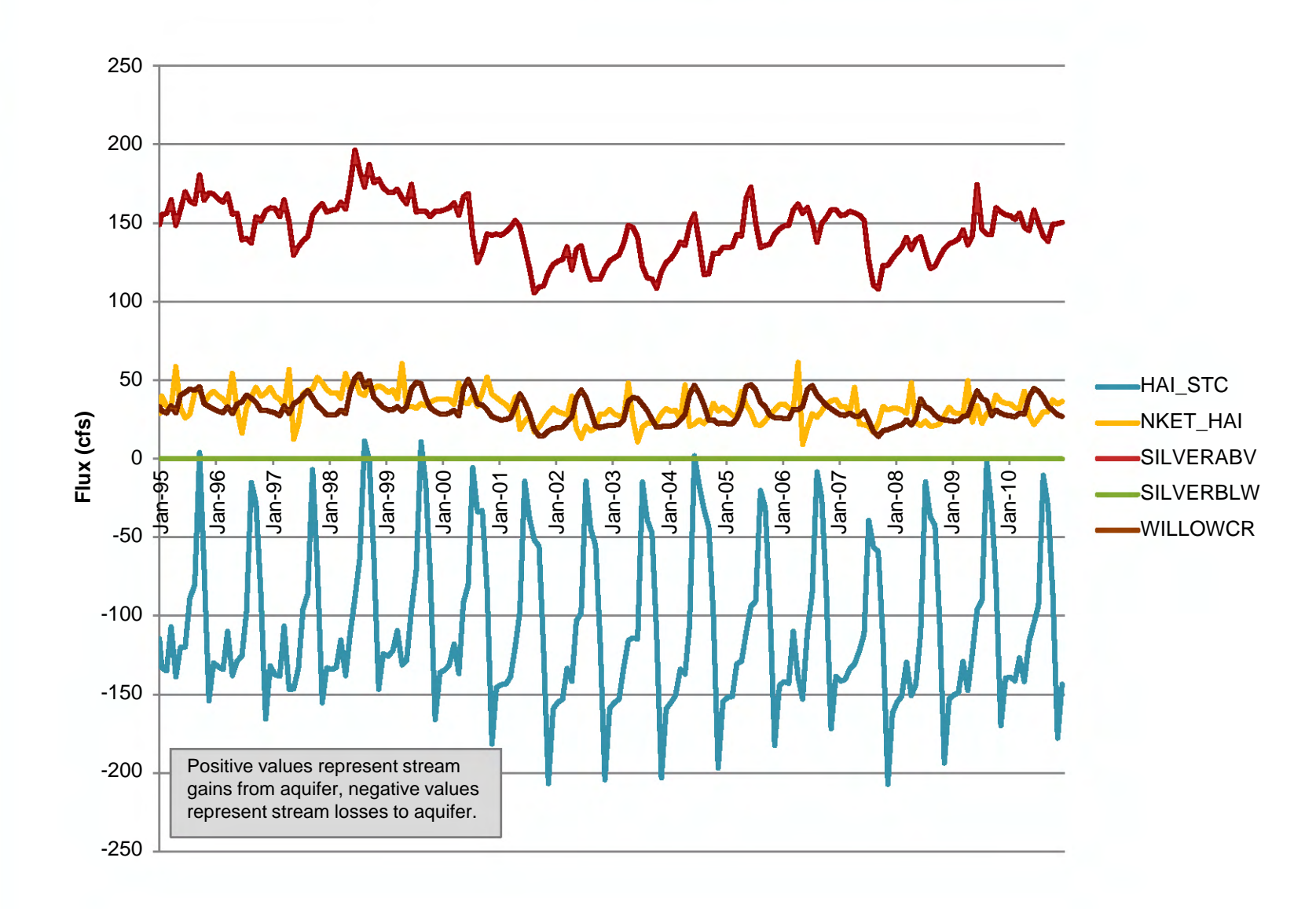

### Extract groundwater flux across outlet boundaries from MODFLOW budget file

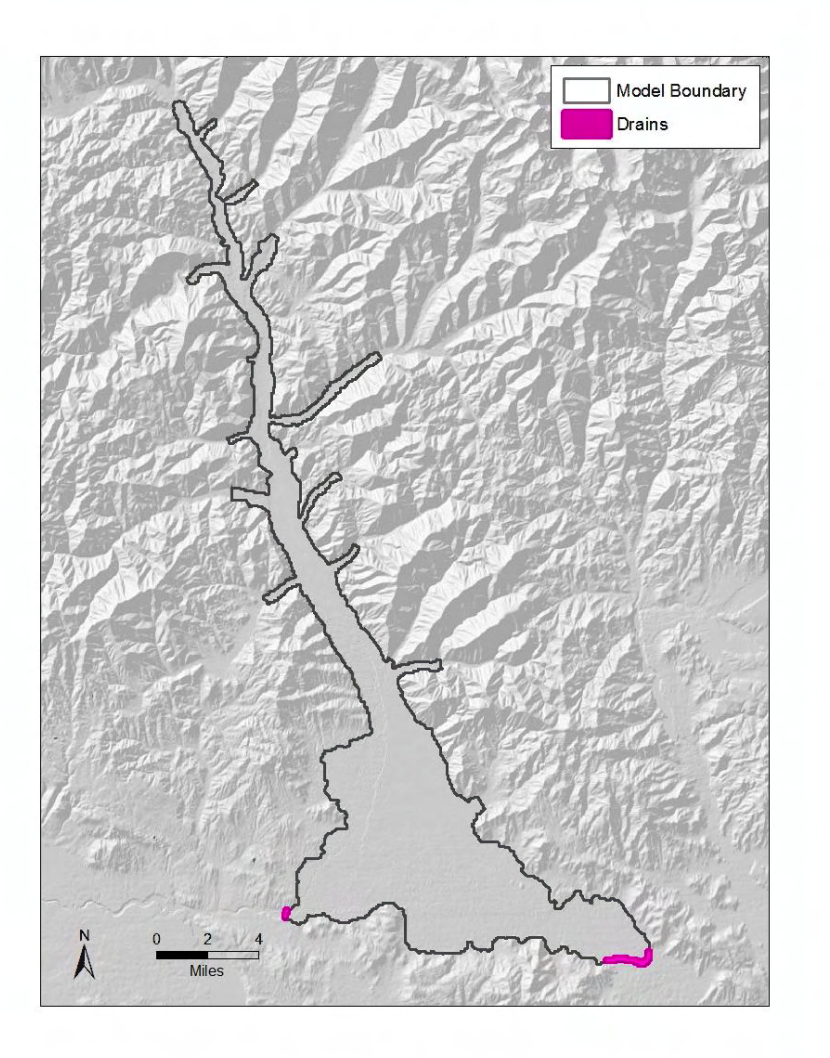

- Bud2smp.exe utility available from John Doherty, author of PEST
- DrainRch.inf integer array specifies location of drain reaches
- B2s\_Drain.in specifies reach names and other bud2smp input data

### Extract groundwater flux across outlet boundaries from MODFLOW budget file

- 0 X Administrator: Command Prompt F:\WRV\Training\Baseline>bud2smp<b2s Drain.in Program BUD2SMP writes a bore sample file of MODFLOW-generated inflows/outflows within user-specified zones. Note: This program reads a MODFLOW or MT3D unformatted file. Sometimes there are problems in reading files of this type due to incompatibilities between different FORTRAN compiliers. If there are any such problems please contact johndoherty@ozemail.com.au and I will send you an alternative copy of this program. Enter name of grid specification file: - grid specifications read from file w rv.gsf How many layers in model? Enter name of MODFLOW unformatted budget output file: Is this a MODFLOW88 or M ODFLOW96 budget file [8/9]? Enter maximum number of output times: Enter text to identify MODFLOW flow type: Enter simulation starting date [mm/dd/yyyy]: Enter simulation starting time [h h:mm:ss]: Enter time units employed by model [y/d/h/m/s]: Enter name of integer array file for layer 1: - integer array read from file DrainRch.inf Enter name of integer array file for layer 2: - integer array read from file DrainRch inf Enter name of integer array file for layer 3: - integer array read from file DrainRch inf A total of 2 different non-zero zones were identified in integer arrays. An identifier must now be provided for each zone to appear in the bore sample output file:-Enter identifier for flows in zone 2 (10 characters or less): Enter identi fier for flows in zone 1 (10 characters or less): Enter name for bore sample output file: Enter flow rate factor: Assign flows to beginning, middle or finish of time step? [b/m/f]: Enter name for run record file: - data for 193 model output arrays written to file ModDrain.smp - see file Drain.rec for a record of arrays found in file wrv\_mfusg.bud F:\WRV\Training\Baseline>

## Bud2smp output for flux across outlet boundaries

| ModDrain.smp   | - Notepad     |          |            | - • * |
|----------------|---------------|----------|------------|-------|
| File Edit Form | nat View Help |          |            |       |
| STANTONOUT     | 01/01/1995    | 00:00:00 | -904.8718  | *     |
| STANTONOUT     | 02/15/1995    | 00:00:00 | -1028,980  |       |
| STANTONOUT     | 03/16/1995    | 12:00:00 | -1334.169  |       |
| STANTONOUT     | 04/16/1995    | 00:00:00 | -981.9053  |       |
| STANTONOUT     | 05/16/1995    | 12:00:00 | -1062.619  | =     |
| STANTONOUT     | 07/16/1995    | 12:00:00 | -857.3888  | -     |
| STANTONOUT     | 08/16/1995    | 12:00:00 | -780.0023  |       |
| STANTONOUT     | 09/16/1995    | 00:00:00 | -866.0071  |       |
| STANTONOUT     | 10/16/1995    | 12:00:00 | -84/.9852  |       |
| STANTONOUT     | 12/16/1995    | 12:00:00 | -1032.010  |       |
| STANTONOUT     | 01/16/1996    | 12:00:00 | -1034.588  |       |
| STANTONOUT     | 02/15/1996    | 12:00:00 | -1047.972  |       |
| STANTONOUT     | 03/16/1996    | 12:00:00 | -1289.905  |       |
| STANTONOUT     | 05/16/1996    | 12:00:00 | -997.3380  |       |
| STANTONOUT     | 06/16/1996    | 00:00:00 | -719.8565  |       |
| STANTONOUT     | 07/16/1996    | 12:00:00 | -696.9274  |       |
| STANTONOUT     | 08/16/1996    | 12:00:00 | -695.5020  |       |
| STANTONOUT     | 10/16/1996    | 12:00:00 | -872,6243  |       |
| STANTONOUT     | 11/16/1996    | 00:00:00 | -1082.054  |       |
| STANTONOUT     | 12/16/1996    | 12:00:00 | -1069.140  |       |
| STANTONOUT     | 01/16/199/    | 12:00:00 | -1064.9/6  |       |
| STANTONOUT     | 03/16/1997    | 12:00:00 | -1389.049  |       |
| STANTONOUT     | 04/16/1997    | 00:00:00 | -1043.429  |       |
| STANTONOUT     | 05/16/1997    | 12:00:00 | -931.2615  |       |
| STANTONOUT     | 06/16/199/    | 12:00:00 | -934.4954  |       |
| STANTONOUT     | 08/16/1997    | 12:00:00 | -792.2224  |       |
| STANTONOUT     | 09/16/1997    | 00:00:00 | -877.8726  |       |
| STANTONOUT     | 10/16/1997    | 12:00:00 | -966.8388  |       |
| STANTONOUT     | 12/16/199/    | 12:00:00 | -1030.911  |       |
| STANTONOUT     | 01/16/1998    | 12:00:00 | -1038.749  |       |
| STANTONOUT     | 02/15/1998    | 00:00:00 | -1079.641  |       |
| STANTONOUT     | 03/16/1998    | 12:00:00 | -1241.939  |       |
| STANTONOUT     | 04/16/1998    | 12:00:00 | -1023.642  |       |
| STANTONOUT     | 06/16/1998    | 00:00:00 | -1120.775  |       |
| STANTONOUT     | 07/16/1998    | 12:00:00 | -934.5439  |       |
| STANTONOUT     | 08/16/1998    | 12:00:00 | -812.8129  |       |
| STANTONOUT     | 09/16/1998    | 12:00:00 | -926.2814  |       |
| STANTONOUT     | 11/16/1998    | 00:00:00 | -1082.754  |       |
| STANTONOUT     | 12/16/1998    | 12:00:00 | -1035.965  |       |
| STANTONOUT     | 01/16/1999    | 12:00:00 | -1047.491  |       |
| STANTONOUT     | 02/15/1999    | 12:00:00 | -1128.464  |       |
| STANTONOUT     | 04/16/1999    | 00:00:00 | -1037.605  |       |
| STANTONOUT     | 05/16/1999    | 12:00:00 | -1041.139  |       |
| STANTONOUT     | 06/16/1999    | 00:00:00 | -998.7883  |       |
| STANTONOUT     | 08/16/1999    | 12:00:00 | -780, 9279 |       |
| STANTONOUT     | 09/16/1999    | 00:00:00 | -813.7114  |       |
| STANTONOUT     | 10/16/1999    | 12:00:00 | -914.1893  |       |
| STANTONOUT     | 11/16/1999    | 00:00:00 | -991.2870  |       |
| STANTONOUT     | 01/16/2000    | 12:00:00 | -1034,239  |       |
| STANTONOUT     | 02/15/2000    | 12:00:00 | -1105.653  |       |
| STANTONOUT     | 03/16/2000    | 12:00:00 | -1205.944  | -     |
| 4              |               |          |            |       |

Text file

- Flux units are cubic meters per day
- Negative values represent subsurface outflow from the Wood River Valley aquifer
- No positive values (MODFLOW drains only allow simulation of discharge from the aquifer)
- Units and sign are often converted for presentation of results

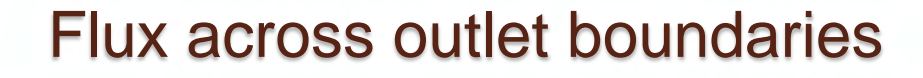

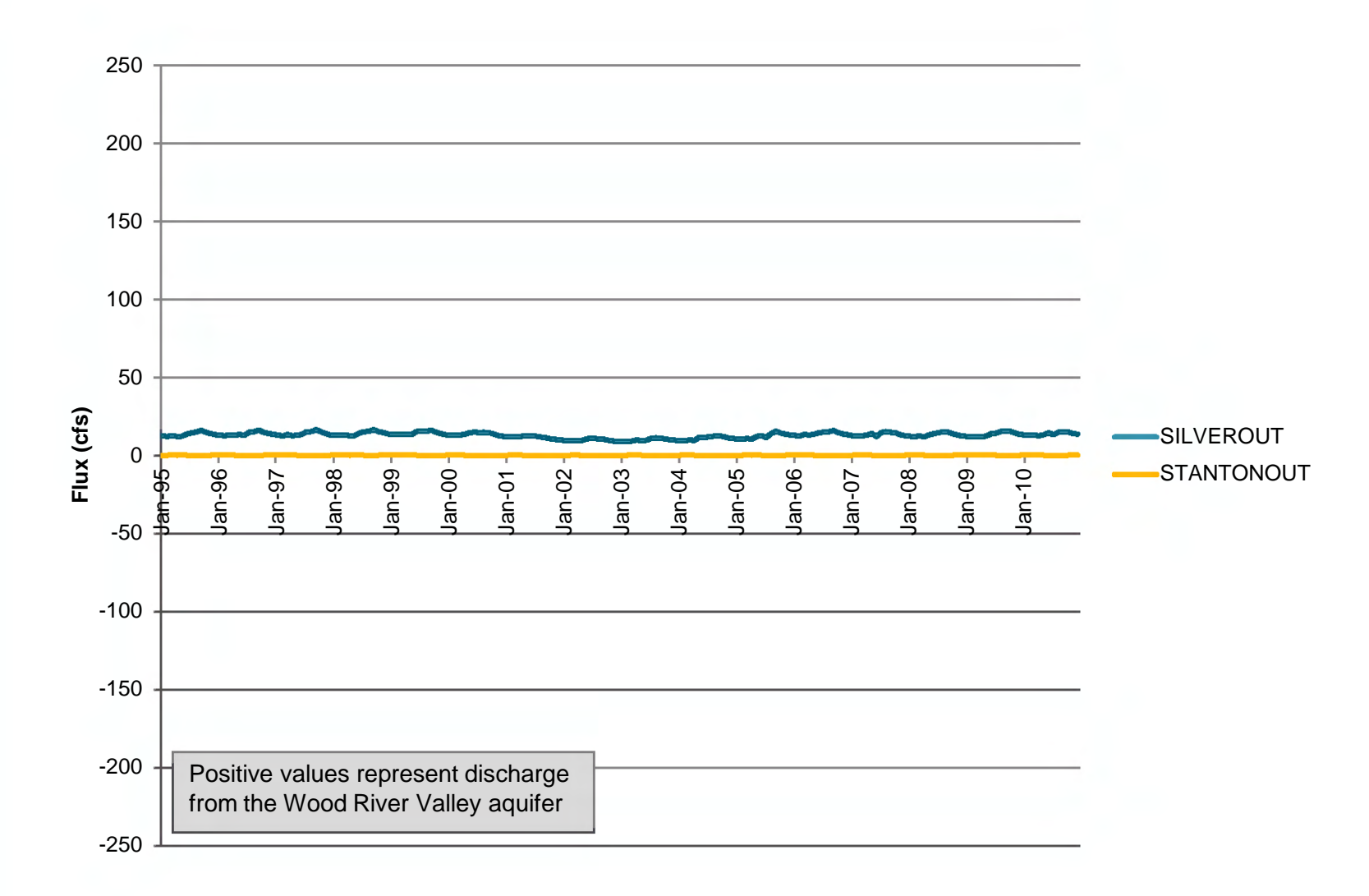

# Extract aquifer heads at selected locations from MODFLOW heads file

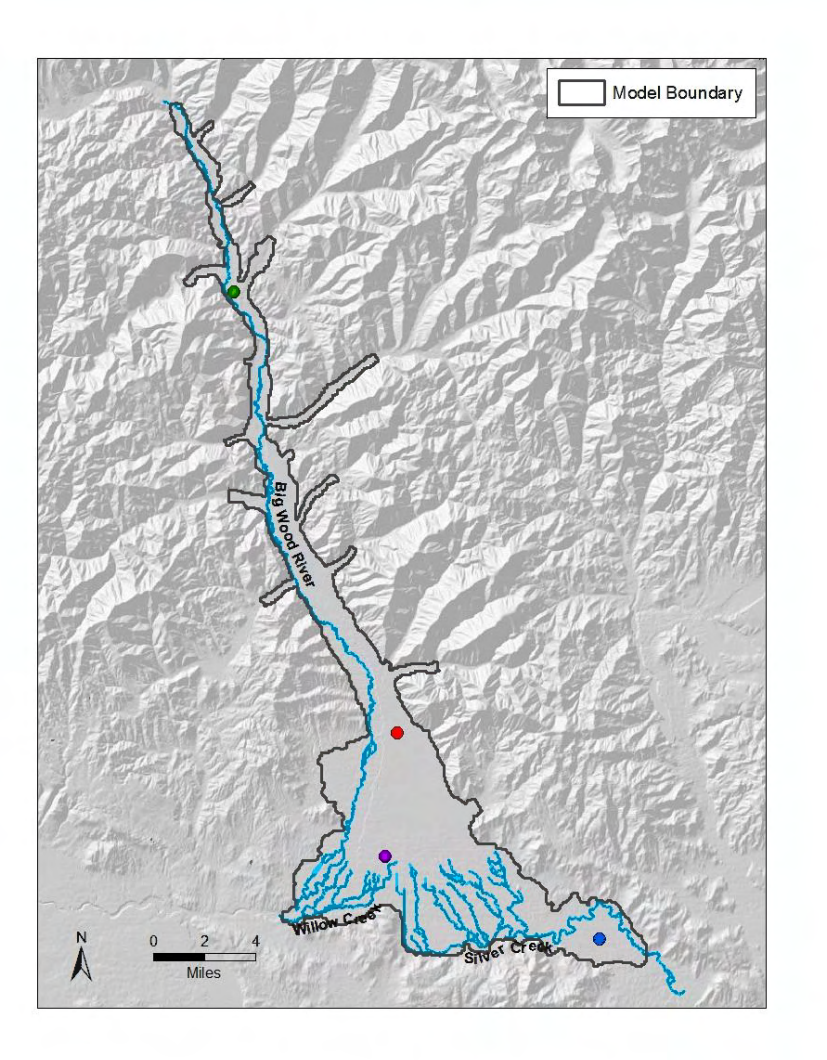

- mod2smp.exe utility available from John Doherty, author of PEST
- Other utilities are available for extracting heads, download groundwater utilities program descriptions from PEST website for more information

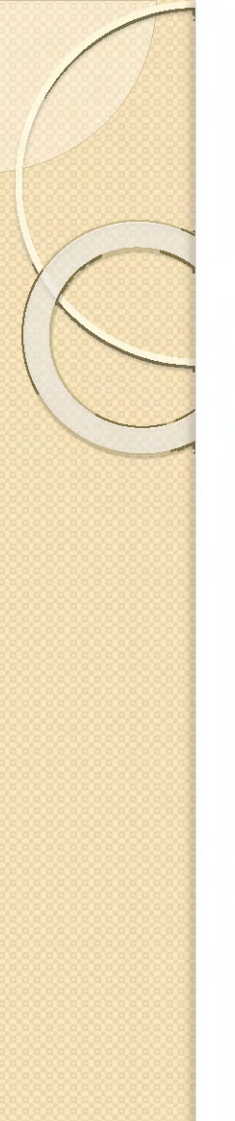

## Extract aquifer heads at selected locations from MODFLOW heads file

| 📃 Exampl                                                                           | e.wcf - Not                                                                                                | epad                                                                                   |                                                                                                    |                                                                           |   | - |
|------------------------------------------------------------------------------------|----------------------------------------------------------------------------------------------------|----------------------------------------------------------------------------------------|----------------------------------------------------------------------------------------------------|---------------------------------------------------------------------------|---|---|
| File Edit                                                                          | Format                                                                                                    | View                                                                                   | Help                                                                                                    |                                                                           |   | - |
| Green1<br>Red1<br>Red2<br>Purple1<br>Purple2<br>Purple3<br>Blue1<br>Blue2<br>Blue3 | 2470259<br>2480499<br>2480499<br>2480499<br>2479740<br>2479740<br>2479740<br>2479740<br>2493170<br>2493170 | 9.0132<br>1.0084<br>1.0084<br>1.0084<br>0.6621<br>0.6621<br>0.6621<br>3.6825<br>8.6825 | 2 1386451.69<br>1358757.09<br>1358757.09<br>1358757.09<br>1350980.78<br>1350980.78<br>1350980.78<br>1350980.78<br>1345796.56<br>1345796.56 | 73 1<br>7 1<br>7 2<br>7 3<br>07 1<br>07 2<br>07 3<br>98 1<br>98 2<br>98 3 |   | • |
| *                                                                                  |                                                                                                    |                                                                                        |                                                                                                    |                                                                           | ۴ |   |

- "Bore coordinate file"

   a.k.a. "Well coordinate file" specifies x, y
   coordinates of location (must be in meters and IDTM83 projection) and model layer
- Bore or well name is limited to 10 characters or less

### Extract aquifer heads at selected locations from MODFLOW heads file

- O X

Administrator: Command Prompt

F:\WRV\Training\Baseline>mod2smp<m2s\_example.in

Program MOD2SMP writes a bore sample file of model-generated heads over time, interpolated to the sites of user-supplied bores.

Note: This program reads a MODFLOW or MT3D unformatted file. Sometimes there are problems in reading files of this type due to incompatibilities between different FORTRAN compiliers. If there are any such problems please contact johndoherty@ozemail.com.au and I will send you an alternative copy of this program.

Enter name of grid specification file: – grid specifications read from file w<sup>E</sup> rv.gsf

Enter name of bore coordinates file: - 10 bores and coordinates read from bor e\_coordinates file example.wcf

Enter name of bore listing file: - 10 bores read from bore listing file examp le.wcf

Enter name of unformatted model-generated file: Is this a MODFLOW or MT3D file ? [f/t]: How many different output times are represented in this file? Enter blanking threshold value for arrays in this file: Enter time units used by mode 1 (yr/day/hr/min/sec) [y/d/h/m/s]:

Enter simulation starting date [mm/dd/yyyy]: Enter simulation starting time [h h:mm:ss]:

Enter name for bore sample output file: Working .....

- 579 arrays, covering 193 different model output times, read from file wrv\_mfusg.hds
- bore sample file examplehds.smp written ok.

F:\WRV\Training\Baseline>\_

### mod2smp output for aquifer heads

| example          | hds.smp - Notepad |          |          |   |
|------------------|-------------------|----------|----------|---|
| File Edit        | Format View Help  |          |          |   |
| GREEN1           | 01/01/1995        | 00:00:00 | 1762.683 | * |
| GREEN1           | 02/01/1995        | 00:00:00 | 1762.430 | E |
| GREEN1           | 04/01/1995        | 00:00:00 | 1762.125 |   |
| GREEN1           | 05/01/1995        | 00:00:00 | 1763.525 |   |
| GREEN1           | 06/01/1995        | 00:00:00 | 1/63.4/1 |   |
| GREEN1           | 08/01/1995        | 00:00:00 | 1763.792 |   |
| GREEN1           | 09/01/1995        | 00:00:00 | 1763.497 |   |
| GREEN1           | 10/01/1995        | 00:00:00 | 1762 606 |   |
| GREEN1           | 12/01/1995        | 00:00:00 | 1762.358 |   |
| GREEN1           | 01/01/1996        | 00:00:00 | 1762.260 |   |
| GREENI<br>GREENI | 03/01/1996        | 00:00:00 | 1762.067 |   |
| GREEN1           | 04/01/1996        | 00:00:00 | 1761.984 |   |
| GREEN1           | 05/01/1996        | 00:00:00 | 1763.145 |   |
| GREENI<br>GREENI | 07/01/1996        | 00:00:00 | 1763.471 |   |
| GREEN1           | 08/01/1996        | 00:00:00 | 1763.499 |   |
| GREEN1           | 09/01/1996        | 00:00:00 | 1763.346 |   |
| GREEN1           | 11/01/1996        | 00:00:00 | 1762.908 |   |
| GREEN1           | 12/01/1996        | 00:00:00 | 1762.606 |   |
| GREEN1           | 01/01/1997        | 00:00:00 | 1762.534 |   |
| GREEN1           | 03/01/1997        | 00:00:00 | 1762.212 |   |
| GREEN1           | 04/01/1997        | 00:00:00 | 1762.066 |   |
| GREENI<br>GREENI | 05/01/1997        | 00:00:00 | 1763.260 |   |
| GREEN1           | 07/01/1997        | 00:00:00 | 1763.837 |   |
| GREEN1           | 08/01/1997        | 00:00:00 | 1763.763 |   |
| GREEN1           | 10/01/1997        | 00:00:00 | 1763.359 |   |
| GREEN1           | 11/01/1997        | 00:00:00 | 1763.157 |   |
| GREEN1           | 12/01/1997        | 00:00:00 | 1762.787 |   |
| GREEN1           | 02/01/1998        | 00:00:00 | 1762.296 |   |
| GREEN1           | 03/01/1998        | 00:00:00 | 1762.229 |   |
| GREEN1           | 04/01/1998        | 00:00:00 | 1763.088 |   |
| GREEN1           | 06/01/1998        | 00:00:00 | 1763.815 |   |
| GREEN1           | 07/01/1998        | 00:00:00 | 1764.469 |   |
| GREENI<br>GREENI | 08/01/1998        | 00:00:00 | 1763.643 |   |
| GREEN1           | 10/01/1998        | 00:00:00 | 1763.633 |   |
| GREEN1           | 11/01/1998        | 00:00:00 | 1763.080 |   |
| GREEN1           | 01/01/1998        | 00:00:00 | 1762.474 |   |
| GREEN1           | 02/01/1999        | 00:00:00 | 1762.359 |   |
| GREEN1           | 03/01/1999        | 00:00:00 | 1762.391 |   |
| GREEN1           | 05/01/1999        | 00:00:00 | 1763.460 |   |
| GREEN1           | 06/01/1999        | 00:00:00 | 1763.403 |   |
| GREEN1           | 07/01/1999        | 00:00:00 | 1763.486 |   |
| GREEN1           | 09/01/1999        | 00:00:00 | 1763.219 |   |
| GREEN1           | 10/01/1999        | 00:00:00 | 1762.925 |   |
| GREENI           | 12/01/1999        | 00:00:00 | 1762.302 |   |
| GREEN1           | 01/01/2000        | 00:00:00 | 1762.158 |   |
| GREEN1           | 02/01/2000        | 00:00:00 | 1762.129 |   |
| GREEN1           | 04/01/2000        | 00:00:00 | 1762.009 |   |
| •                |                   |          |          |   |

Text file

- Head units are meters above mean sea level
- Heads are interpolated from model cell center to userspecified location in well coordinate file
- Heads correspond to model layer specified by user in well coordinate file

#### Aquifer heads at selected locations

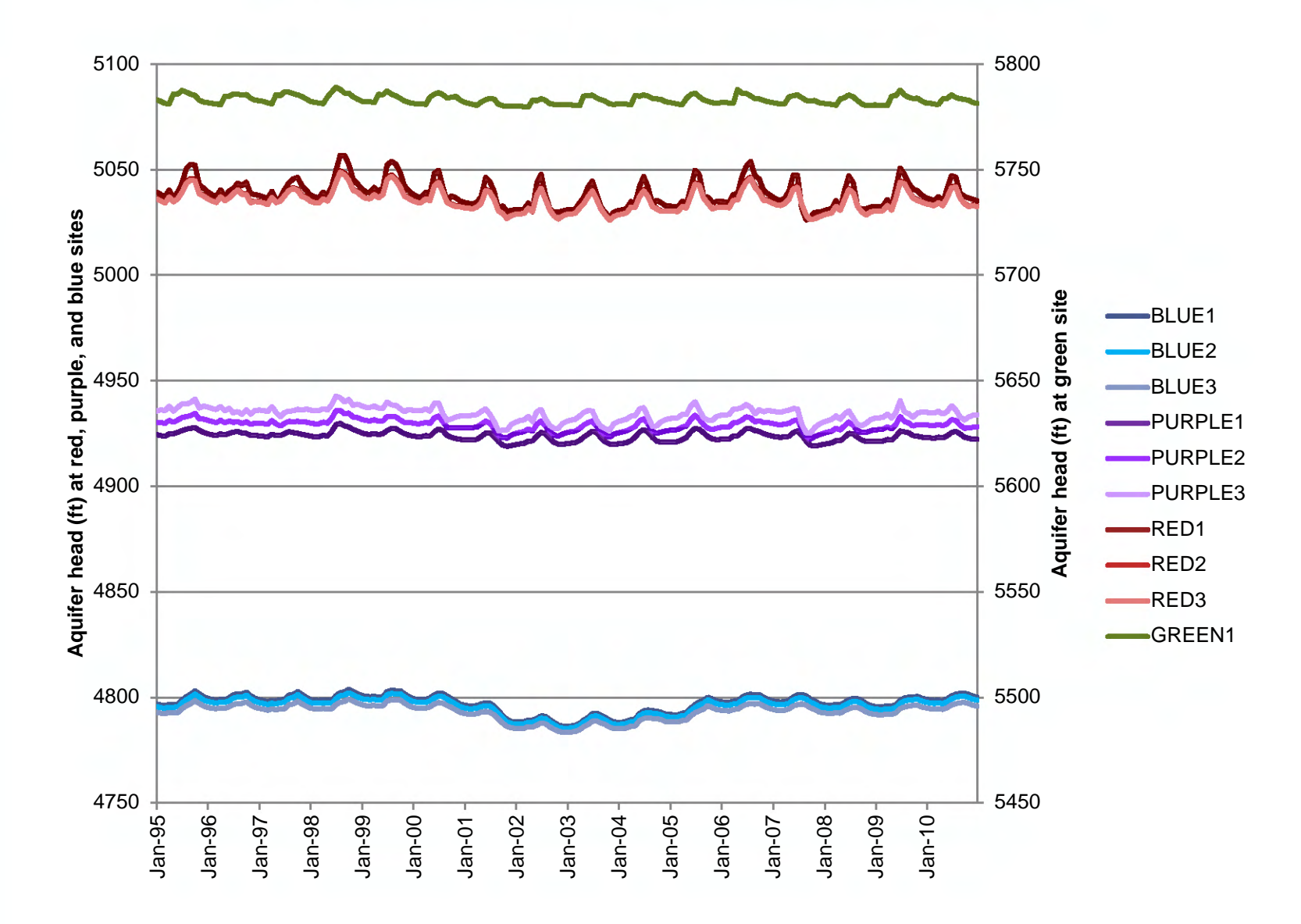

# Scenarios

- Calibrated model can be used as a baseline for running "what if" scenarios
- If aquifer recharge or withdrawals had been different, how would fluxes and aquifer head change?
- Model simulations can be used to predict
  - Changes in aquifer discharge to Big Wood River, Willow Creek, Silver Creek
  - Changes in aquifer discharge to ESPA
  - Changes in aquifer head
  - Regional-scale model best used for regional-scale predictions

# Principle of superposition

- In a linear model, the net effect of multiple applied stresses equals the sum of the effects of each individual applied stress.
- The principle of superposition may be applied to model simulations if the model is linear, or sufficiently close to linear.
- Seasonal changes in the number of perched river cells in the Hailey to Stanton Crossing reach of the Big Wood River cause non-linearity in the WRV model.
- Application of the principle of superposition to the WRV model is not recommended.

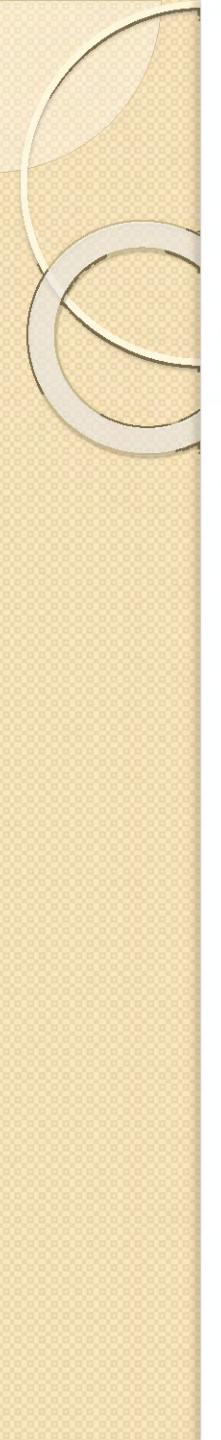

Running scenarios with the fully populated WRV model

- A "baseline" simulation is generated by running the WRV model with the historic water budget from model calibration (we've already completed this step)
- 2. Stresses are added to the historic water budget and the WRV model is run again with the revised \*.wel file
- 3. Results from the scenario simulation and the baseline simulation are differenced to find the predicted change in flux or head

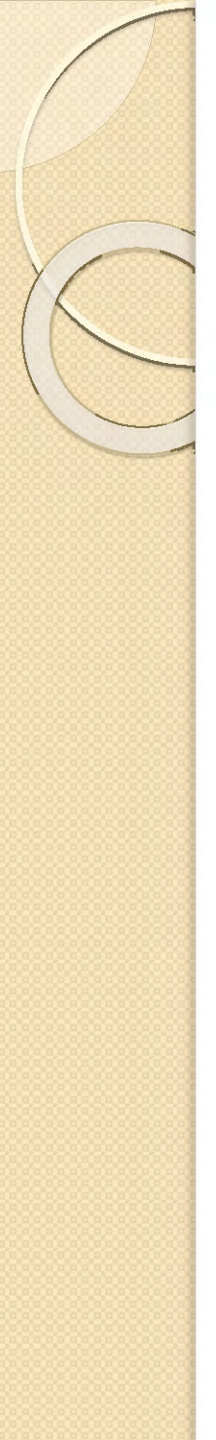

# Overview of example scenario 1

- 20 cfs diverted for recharge for one month
- 60% (12 cfs) modeled as conveyance loss
- 40% (8 cfs) modeled as seepage at recharge site
- Build \*.wel file manually
- Run simulation and postprocess results from Command Prompt

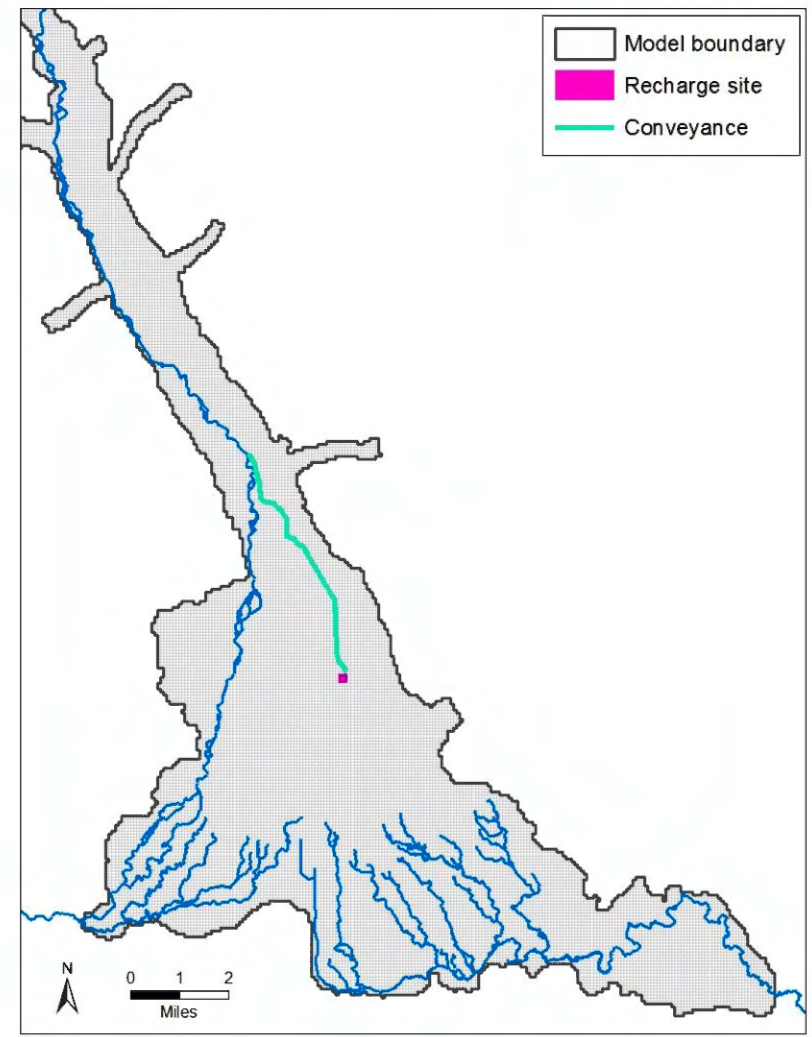

## Overview of example scenario 2

- Voluntary idle a section of irrigated land (~600 acres) during 1995-2010
- Modify several input files used to calculate aquifer recharge and withdrawals
- Use R script to calculate aquifer recharge and withdrawals and build \*.wel file
- Run simulation and postprocess results using R

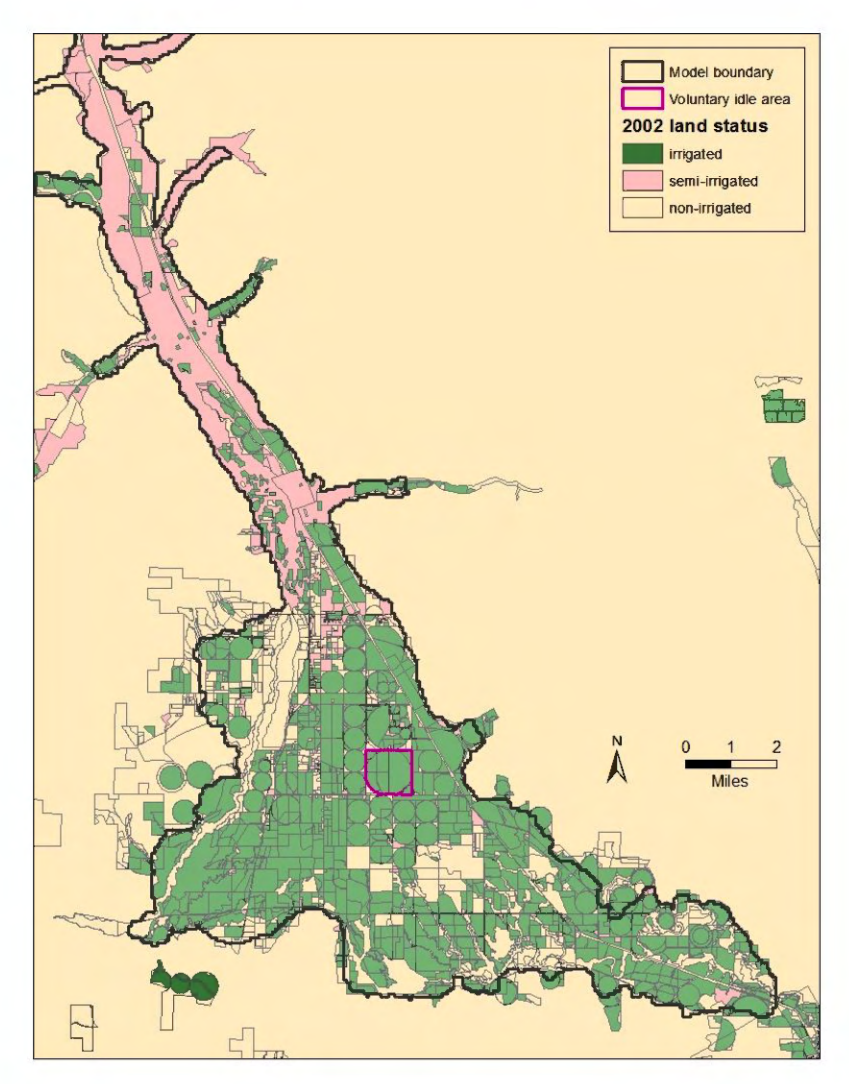

# Example scenario 2 input file revisions

- Irrigated lands shapefiles change status of parcel to "non-irrigated"
- ET rasters, reduce ET within parcel to equal monthly precipitation during irrigation season
- Remove associated pumping wells from input files
  - pod.gw.csv
  - pod.wells
  - comb.sw.irr.csv files
- Files that don't need to be changed for this scenario, but might for similar scenarios
  - Div.sw.csv we are assuming surface water associated with the parcel is now delivered to other junior users within the same canal service area
  - Div.gw.csv if there had been <u>measured</u> groundwater diversions associated with the parcel, those would need to be deleted

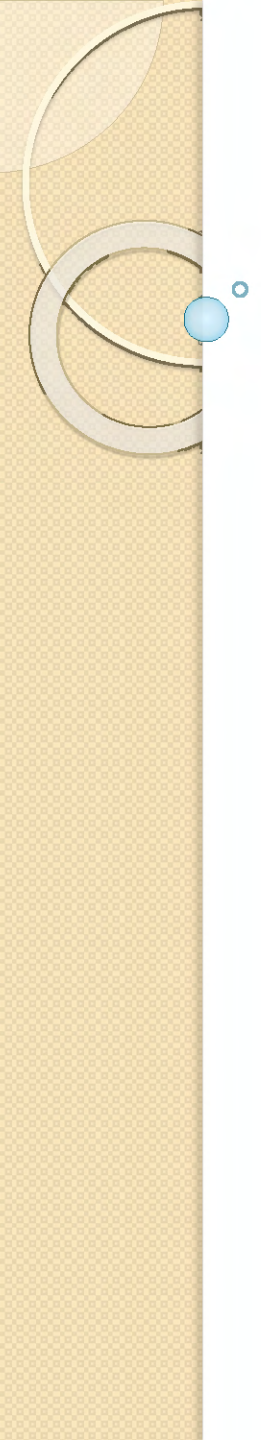

## BREAK

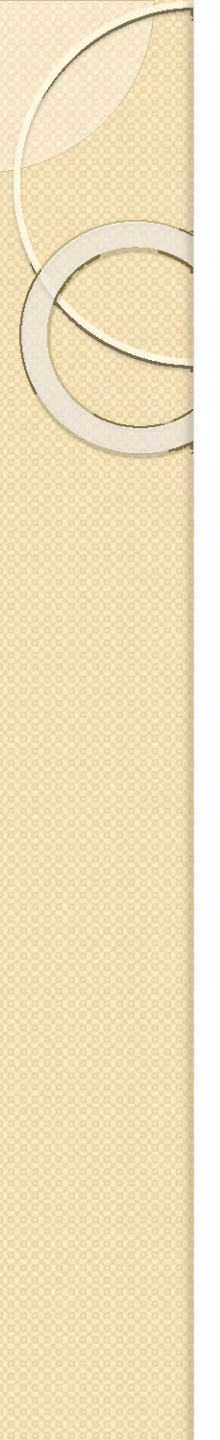

# Example scenario 1

- 20 cfs diverted for recharge for one month
- 60% (12 cfs) modeled as conveyance loss
- 40% (8 cfs) modeled as seepage at recharge site
- Build \*.wel file manually
- Run simulation and postprocess results from Command Prompt

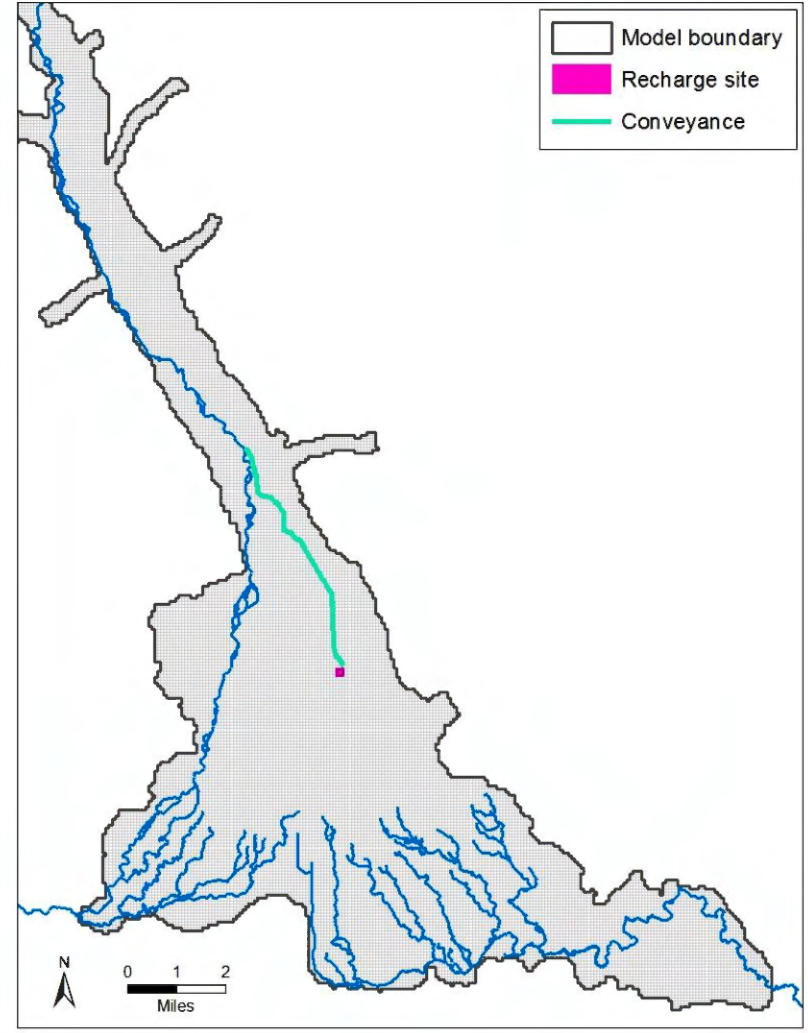

# Modify \*.wel file

- Identify model cells for applied stress
  - 106 conveyance cells
  - 9 recharge site cells
  - recharge applied to layer 1
- 12 cfs/106 cells = 276.98 cmd/cell
- 8 cfs/9 cells = 2,174.81 cmd/cell
- Save as space delimited text file (\*.prn)

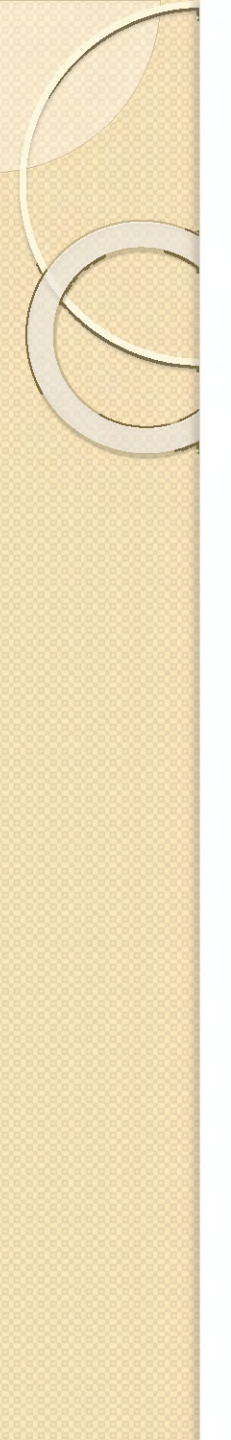

# Modify \*.wel file

- Open baseline wrv\_mfusg.wel file in Notepad++
- Paste stress for recharge scenario into selected stress period(s)
- Add to well count for each stress period (25568 + 115 = 25683)

| 2 F:\WRV\*   | Trainir | ng\Cr | ndPrn | npt\Scena          | io1\wrv_m | ifusg.w | el - No          | tepad | d++ (Admi | nistrator] |          |            |          | x |
|--------------|---------|-------|-------|--------------------|-----------|---------|------------------|-------|-----------|------------|----------|------------|----------|---|
| File Edit    | Searc   | h۱    | liew  | Encoding           | Languag   | je Se   | ttings           | Mag   | ro Run    | Plugins    | Win      | dow ?      |          | Х |
| 6 🗗 🗄        | •       | 6     | 6     | 4                  | D P       | C       | # <sup>1</sup> 8 | 0     | 8 3 1     | 3 🗟        | <b>n</b> | <b>F</b> - | <u> </u> | 6 |
| 😑 wrv_mfusg  | g.wel [ | ×     |       |                    |           |         |                  |       |           |            |          |            |          |   |
| 3419693      | 1       | 438   | 126   | 365.15             | 9722979   | 907 4   | 1                |       |           |            |          |            |          | * |
| 3419694      | 1       | 439   | 126   | 365.15             | 9722979   | 907 4   | Ł                |       |           |            |          |            |          |   |
| 3419695      | 1       | 440   | 126   | 365.15             | 9722979   | 907 4   | Ł                |       |           |            |          |            |          |   |
| 3419696      | 1       | 441   | 126   | 365.15             | 9722979   | 907 4   | ł.               |       |           |            |          |            |          |   |
| 3419697      | 1       | 442   | 125   | 365.15             | 9722979   | 907 4   | ł.               |       |           |            |          |            |          |   |
| 3419698      | 1       | 442   | 126   | 365.15             | 9722979   | 907 4   | ł.               |       |           |            |          |            |          |   |
| 3419699      | 1       | 443   | 125   | 365.15             | 9722979   | 907 4   | ł                |       |           |            |          |            |          |   |
| 3419700      | 1       | 444   | 125   | 365.15             | 9722979   | 907 4   | ł                |       |           |            |          |            |          |   |
| 3419701      | 1       | 445   | 125   | 365.15             | 9722979   | 907 4   | ł                |       |           |            |          |            |          |   |
| 3419702      | 1       | 446   | 125   | 365.15             | 9722979   | 907 4   | ł                |       |           |            |          |            |          |   |
| 3419703      | 1       | 447   | 124   | 365.15             | 9722979   | 907 4   | ł                |       |           |            |          |            |          |   |
| 3419704      | 1       | 447   | 125   | 365.15             | 9722979   | 907 4   | ł                |       |           |            |          |            |          |   |
| 3419705      | 1       | 448   | 124   | 365.15             | 9722979   | 907 4   | ł                |       |           |            |          |            |          |   |
| 3419706      | 1       | 408   | 114   | 191.27             | 1919698   | 288 4   | ł                |       |           |            |          |            |          |   |
| 3419707      | 1       | 408   | 115   | 191.27             | 1919698   | 288 4   | ł.               |       |           |            |          |            |          |   |
| 3419708      | 1       | 408   | 116   | 191.27             | 1919698   | 288 4   | ł                |       |           |            |          |            |          |   |
| 3419709      | 1       | 408   | 117   | 191.27             | 1919698   | 288 4   | E.               |       |           |            |          |            |          |   |
| 3419710      | 1       | 408   | 118   | 191.27             | 1919698   | 288 4   | ł.               |       |           |            |          |            |          |   |
| 3419711      | 25      | 568   | 0     | <pre># ITMP,</pre> | NP S      | TRES:   | PER:             | IOD   | 200605    |            |          |            |          |   |
| 3419712      | 1       | 14    | -31   | .091935            | 1612903   | 1       |                  |       |           |            |          |            |          |   |
| 3419713      | 1       | 1 5   | -28   | .893870            | 6451613   | 1       |                  |       |           |            |          |            |          |   |
| 3419714      | 1       | 2 2   | -43   | .856773            | 8709677   | 1       |                  |       |           |            |          |            |          |   |
| 3419715      | 1       | 2 3   | -46   | .455483            | 5483871   | 1       |                  |       |           |            |          |            |          |   |
| 3419716      | 1       | 2 4   | -43   | .005160            | 9677419   | 1       |                  |       |           |            |          |            |          |   |
| 3419717      | 1       | 2 5   | -26   | .244838            | 3870968   | 1       |                  |       |           |            |          |            |          |   |
| 3419718      | 1       | 2 6   | -18   | .002580            | 3225806   | 1       |                  |       |           |            |          |            |          |   |
| 3419719      | 1       | 2 7   | -46   | .509031            | 9354839   | 1       |                  |       |           |            |          |            |          |   |
| 3419720      | 1       | 3 1   | -35   | .049677            | 0967742   | 1       |                  |       |           |            |          |            |          |   |
| 3419721      | 1       | 3 2   | -30   | .887096            | 4516129   | 1       |                  |       |           |            |          |            |          |   |
| 3419722      | 1       | 3 3   | 9.3   | 0729578            | 528035    | 1       |                  |       |           |            |          |            |          |   |
| 3419723      | 1       | 34    | 9.3   | 0729578            | 528035    | 1       |                  |       |           |            |          |            |          |   |
| 3419724      | 1       | 3 5   | -40   | .992580            | 3225806   | 1       |                  |       |           |            |          |            |          |   |
| 3419725      | 1       | 3 6   | 9.3   | 0729578            | 528035    | 1       |                  |       |           |            |          |            |          |   |
| 3419726      | 1       | 3 7   | -27   | .109031            | 9354839   | 1       |                  |       |           |            |          |            |          |   |
| 3419727      | 1       | 4 1   | -38   | .257741            | 6129032   | 1       |                  |       |           |            |          |            |          |   |
| 3419728      | 1       | 4 2   | -30   | .248064            | 1935484   | 1       |                  |       |           |            |          |            |          |   |
| 3419729      | 1       | 4 3   | 9.3   | 0729578            | 528035    | 1       |                  |       |           |            |          |            |          |   |
| 3419730      | 1       | 4 4   | 9.3   | 0729578            | 528035    | 1       |                  |       |           |            |          |            |          | - |
| •            | _       | _     | _     | _                  | _         | m       | -                | _     | _         | _          | _        |            | ,        |   |
| ength : 1412 | Ln : 3  | 4197  | 11 C  | ol:43 Se           | :20   1   |         | D                | os\W  | indows    | UTF-8      |          |            | INS      |   |

# Modify \*.wel file

- Add to maximum well count at beginning of file (25809 + 115 = 25924)
- Save file as Scenario1.wel

| F:\WRV\Training\CmdPrmpt\Scenario1\Scenario1.wel - Notepad++ [A | dministrator] 📃 📼 💌        |
|-----------------------------------------------------------------|----------------------------|
| File Edit Search View Encoding Language Settings Macro          | Run Plugins Window ? X     |
|                                                                 | 🗓 🗔   🎫 🏽 💽 🖉 🔊            |
| Scenario 1.wel 🖸                                                |                            |
| 1 # Wood River Valley flow model (2016-02-02                    | 14:58:19 America/Denver) 🔺 |
| 2 # MODFLOW Well Package                                        |                            |
| 3 25809 O AUXILIARY id NOPRINT # MXACTW, IWEL                   | CB, [Option]               |
| 4 25755 0 # ITMP,NP STRESS PERIOD ss                            |                            |
| 5 1 1 4 -10.9841564003776 1                                     |                            |
| 6 1 1 5 -5.43384098819124 1                                     |                            |
| 7 1 2 2 -15.2635041499936 1                                     |                            |
| 8 1 2 3 -15.1013250025282 1                                     |                            |
| 9 1 2 4 -15.9876215975102 1                                     |                            |
| 10 1 2 5 -8.12657940344982 1                                    |                            |
| 11 1 2 6 -3.89230873012673 1                                    |                            |
| 12 1 2 7 -8.92252736811956 1                                    |                            |
| 13 1 3 1 -9.62431168967614 1                                    |                            |
| 14 1 3 2 -10.6113026010945 1                                    |                            |
| 15 1 3 3 9.98119393315781 1                                     |                            |
| 16 1 3 4 9.98119393315781 1                                     |                            |
| 17 1 3 5 -13.210785624648 1                                     |                            |
| 18 1 3 6 10.0690589485188 1                                     |                            |
| 19 1 3 7 -6.15194173063876 1                                    |                            |
|                                                                 |                            |
| 21 1 4 2 -6.489353996383// 1                                    |                            |
|                                                                 |                            |
|                                                                 |                            |
|                                                                 |                            |
|                                                                 |                            |
| 26 1 4 7 -9.43207409110983 1                                    |                            |
|                                                                 |                            |
|                                                                 |                            |
| 29 1 5 5 -5.89364315101/6/ 1                                    |                            |
|                                                                 |                            |
| 31 1 3 3 -18.8363070613612 1                                    |                            |
| 32 1 5 6 -15.5761561005776 1                                    |                            |
| 33 1 5 7 -17.772323333437 1                                     |                            |
| 35 1 5 9 -10 96926034303 1                                      |                            |
| 36 1 6 2 -7 66105941113031 1                                    |                            |
| 37 1 6 3 -5 99423110851894 1                                    |                            |
| 38 1 6 4 -8.09742856115591 1                                    | -                          |
| 4 III                                                           | •                          |
| length:1412 Ln:3 Col:1 Sel:5]1 Dos\Windov                       | vs UTF-8 INS               |

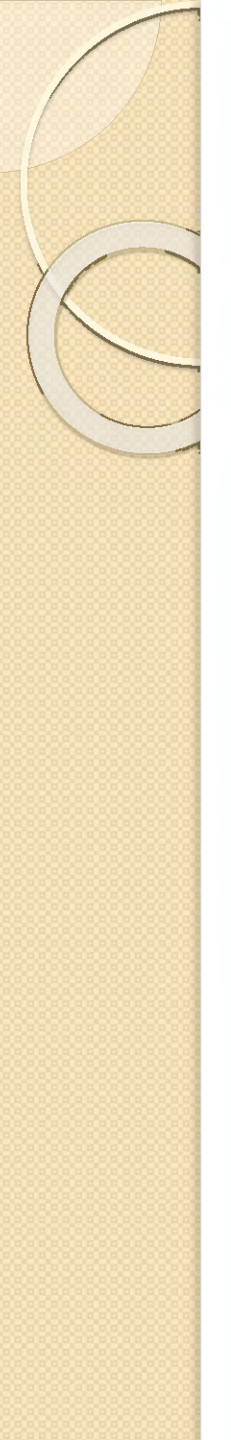

# Modify \*.nam file

- Change name of WEL file from wrv\_mfusg.wel to Scenario1.wel
- Save file as Scenario1.nam

| F:\WF                                 | RV\Training\CmdPrmpt\Scenario1\Sc 🗖 🔳 🗾    |  |  |  |  |  |  |  |  |
|---------------------------------------|--------------------------------------------|--|--|--|--|--|--|--|--|
| File Ed                               | lit Search View Encoding Language Settings |  |  |  |  |  |  |  |  |
| Macro                                 | Run Plugins Window ? X                     |  |  |  |  |  |  |  |  |
| · · · · · · · · · · · · · · · · · · · |                                            |  |  |  |  |  |  |  |  |
| 📄 Scena                               | 😑 Scenario 1.nam 🛛 🔚 Scenario 1.wel 🗵      |  |  |  |  |  |  |  |  |
| 1                                     | LIST 10 wrv_mfusg.lst                      |  |  |  |  |  |  |  |  |
| 2                                     | BAS6 11 wrv_mfusg.ba6                      |  |  |  |  |  |  |  |  |
| 3                                     | DIS 12 wrv_mfusg1.dis                      |  |  |  |  |  |  |  |  |
| 4                                     | LPF 13 wrv_mfusg.lpf                       |  |  |  |  |  |  |  |  |
| 5                                     | DRN 14 wrv_mfusg.drn                       |  |  |  |  |  |  |  |  |
| 6                                     | RIV 15 wrv_mfusg.riv                       |  |  |  |  |  |  |  |  |
| 7                                     | WEL 16 Scenario1.wel                       |  |  |  |  |  |  |  |  |
| 8                                     | SMS 17 wrv_mfusg.sms                       |  |  |  |  |  |  |  |  |
| 9                                     | OC 18 wrv_mfusg1.oc                        |  |  |  |  |  |  |  |  |
| 10                                    | DATA(BINARY) 50 wrv_mfusg.bud              |  |  |  |  |  |  |  |  |
| 11                                    | DATA(BINARY) 51 wrv_mfusg.hds              |  |  |  |  |  |  |  |  |
| 12                                    |                                            |  |  |  |  |  |  |  |  |
|                                       |                                            |  |  |  |  |  |  |  |  |
|                                       |                                            |  |  |  |  |  |  |  |  |
|                                       |                                            |  |  |  |  |  |  |  |  |
|                                       |                                            |  |  |  |  |  |  |  |  |
|                                       |                                            |  |  |  |  |  |  |  |  |
| Ln:7 C                                | ol : 21 Dos\Windows ANSI INS               |  |  |  |  |  |  |  |  |

### Navigate to local directory and run MODFLOW

- C X Administrator: Command Prompt - mfusg Microsoft Windows [Version 6.1.7601] Copyright (c) 2009 Microsoft Corporation. All rights reserved. C:\Users\jsukow>f: F:\>cd F:\WRV\Training\CmdPrmpt\Scenario1 F:\WRV\Training\CmdPrmpt\Scenario1>mfusg MODFLOW-USG U.S. GEOLOGICAL SURVEY MODULAR FINITE-DIFFERENCE GROUNDWATER FLOW MODEL Version 1.2.00 03/21/2014 Enter the name of the NAME FILE: Scenario1 Using NAME file: Scenario1.nam Run start date and time (yyyy/mm/dd hh:mm:ss): 2016/09/26 12:03:30 Solving: Stress period: Time step: Groundwater Flow Eqn. 2 Solving: Stress period: Time step: Groundwater Flow Eqn. 3 4 Time step: Solving: Stress period: Groundwater Flow Eqn. Solving: Stress period: Time step: Groundwater Flow Eqn. 5678 Solving: Stress period: Time step: 1 Groundwater Flow Eqn. Solving: Stress period: Time step: 1 Groundwater Flow Ean. Solving: Stress period: Time step: 1 Groundwater Flow Eqn. 1 Time step: Solving: Stress period: Groundwater Flow Ean. ğ Solving: Stress period: Time step: 1 Groundwater Flow Eqn. 10 11 Solving: Stress period: Time step: Groundwater Flow Eqn. 11 Solving: Stress period: Time step: Groundwater Flow Eqn. 12 Solving: Stress period: Time step: 1 Groundwater Flow Eqn. 13 1 Solving: Stress period: Time step: Groundwater Flow Eqn. 1 Solving: Stress period: -14 Time step: Groundwater Flow Eqn.

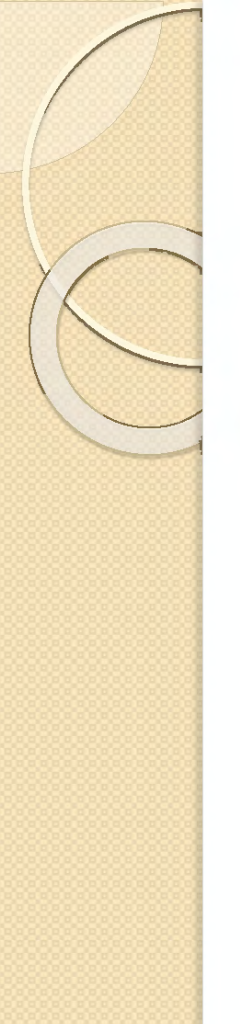

## Check for normal termination of MODFLOW and inspect water balance

|   | Administrator: | Command Pro | mpt        |          |              |          |                  |       | 3 |
|---|----------------|-------------|------------|----------|--------------|----------|------------------|-------|---|
| I | Solving:       | Stress      | period:    | 146      | Time step:   | 1        | Groundwater Flow | Egn.  | * |
|   | Solving:       | Stress      | period:    | 147      | Time step:   | 1        | Groundwater Flow | Egn.  |   |
| I | Solving:       | Stress      | period:    | 148      | Time step:   | 1        | Groundwater Flow | Egn.  |   |
| I | Solving:       | Stress      | period:    | 149      | Time step:   | 1        | Groundwater Flow | Egn.  |   |
| l | Solving:       | Stress      | period:    | 150      | Time step:   | 1        | Groundwater Flow | Egn.  |   |
| I | Solving:       | Stress      | period:    | 151      | Time step:   | 1        | Groundwater Flow | Egn.  |   |
|   | Solving:       | Stress      | period:    | 152      | Time step:   | 1        | Groundwater Flow | Egn.  |   |
|   | Solving:       | Stress      | period:    | 153      | Time step:   | 1        | Groundwater Flow | Egn.  |   |
|   | Solving:       | Stress      | period:    | 154      | Time step:   | 1        | Groundwater Flow | Egn.  |   |
|   | Solving:       | Stress      | period:    | 155      | Time step:   | 1        | Groundwater Flow | Egin. |   |
|   | Solving:       | Stress      | period:    | 156      | Time step:   | 1        | Groundwater Flow | Egn.  |   |
|   | Solving:       | Stress      | period:    | 157      | Time step:   | 1        | Groundwater Flow | Ean.  |   |
|   | Solving:       | Stress      | period:    | 158      | Time step:   | 1        | Groundwater Flow | Ean.  |   |
|   | Solving:       | Stress      | period:    | 159      | Time step:   | 1        | Groundwater Flow | Ean.  |   |
|   | Solving:       | Stress      | period:    | 160      | Time step:   | 1        | Groundwater Flow | Ean.  |   |
|   | Solving:       | Stress      | period:    | 161      | Time step:   | 1        | Groundwater Flow | Ean.  |   |
|   | Solving:       | Stress      | period:    | 162      | Time step:   | ī        | Groundwater Flow | Ean.  |   |
|   | Solving:       | Stress      | period:    | 163      | Time step:   | ĩ        | Groundwater Flow | Ean.  |   |
|   | Solving:       | Stress      | period:    | 164      | Time step:   | ī        | Groundwater Flow | Fan.  |   |
|   | Solving:       | Stress      | period:    | 165      | Time step:   | ĩ        | Groundwater Flow | Fan.  |   |
|   | Solving:       | Stress      | period:    | 166      | Time step:   | ī        | Groundwater Flow | Fan.  |   |
|   | Solving:       | Stress      | period:    | 167      | Time step:   | ĩ        | Groundwater Flow | Fan.  |   |
|   | Solving:       | Stress      | period:    | 168      | Time step:   | ī        | Groundwater Flow | Ean.  |   |
|   | Solving:       | Stress      | period:    | 169      | Time step:   | ĩ        | Groundwater Flow | Fan.  |   |
|   | Solving        | Stress      | period:    | 170      | Time step:   | ī        | Groundwater Flow | Ean.  |   |
|   | Solving        | Stress      | period:    | 171      | Time step:   | ĩ        | Groundwater Flow | Ean   |   |
|   | Solving        | Stress      | period:    | 172      | Time step:   | ī        | Groundwater Flow | Ean.  |   |
|   | Solving        | Stress      | period:    | 173      | Time step:   | î        | Groundwater Flow | Ean   |   |
|   | Solving        | Stress      | period:    | 174      | Time step:   | ī        | Groundwater Flow | Ean   |   |
|   | Solving        | Stress      | period:    | 175      | Time step:   | î        | Groundwater Flow | Ean   |   |
|   | Solving        | Stress      | period.    | 176      | Time sten    | ĩ        | Groundwater Elow | Ean   |   |
|   | Solving:       | Stress      | period:    | 177      | Time step:   | î        | Groundwater Flow | Ean.  |   |
|   | Solving        | Stress      | period:    | 178      | Time step:   | ĩ        | Groundwater Elow | Ean   |   |
|   | Solving        | Stress      | period:    | 179      | Time step:   | ī        | Groundwater Flow | Ean.  |   |
|   | Solving        | Stress      | period:    | 180      | Time step:   | ĩ        | Groundwater Flow | Ean   | = |
|   | Solving        | Stress      | period:    | 181      | Time step:   | ī        | Groundwater Flow | Ean.  |   |
|   | Solving        | Stress      | period:    | 182      | Time step:   | ĩ        | Groundwater Flow | Ean   |   |
|   | Solving        | Stress      | period:    | 183      | Time step:   | ī        | Groundwater Flow | Ean.  |   |
|   | Solving:       | Stress      | period:    | 184      | Time step:   | ĩ        | Groundwater Flow | Fan.  | U |
|   | Solving        | Stress      | period:    | 185      | Time sten:   | ĩ        | Groundwater Elow | Ean   |   |
|   | Solving:       | Stress      | period:    | 186      | Time step:   | î        | Groundwater Flow | Ean.  |   |
|   | Solving        | Stress      | period.    | 187      | Time sten    | ĩ        | Groundwater Elow | Ean   |   |
|   | Solving:       | Stress      | period:    | 188      | Time step:   | î        | Groundwater Flow | Ean.  |   |
|   | Solving:       | Stress      | period:    | 189      | Time step:   | ĩ        | Groundwater Flow | Fan.  |   |
|   | Solving:       | Stress      | period:    | 190      | Time step:   | ī        | Groundwater Flow | Ean.  |   |
|   | Solving        | Stress      | period:    | 191      | Time step:   | ĩ        | Groundwater Elow | Ean   |   |
|   | Solving        | Stress      | period     | 192      | Time step:   | 1        | Groundwater Flow | Ean.  |   |
|   | Solving        | Stress      | period     | 193      | Time step:   | ĩ        | Groundwater Flow | Ean.  |   |
|   | Run end d      | ate and     | time (vu   | Ju/mm/dd | hh:mm:ss): 2 | 016709/3 | 26 14:34:31      |       |   |
|   | Flapsed r      | un time     | : 21 Minu  | tes. 41  | 875 Seconds  | 020.0571 |                  |       |   |
|   | 22000001       |             |            | ,        |              |          |                  |       |   |
|   | Normal t       | erminati    | ion of sim | nulation |              |          |                  |       |   |
|   | F:\WRV\Tra     | ining\C     | ndPrmpt\Sc | cenario1 | >            |          |                  |       | - |
|   |                |             |            |          |              |          |                  |       |   |

| CUMULATIVE    | VOLUME  | 5 L**3          | RATES FOR THIS TIME ST | EP L**3/T     |  |
|---------------|---------|-----------------|------------------------|---------------|--|
| IN:           |         |                 | IN:                    |               |  |
| ST            | ORAGE = | 969217988.8101  | STORAGE                | = 47881.7057  |  |
| CONSTANT      | HEAD =  | 0.0000          | CONSTANT HEAD          | = 0.0000      |  |
|               | WELLS = | 3483689944.5938 | WELLS                  | = 233822.3750 |  |
| D             | RAINS = | 0.0000          | DRAINS                 | = 0.0000      |  |
| KIVER LE      | AKAGE = | 3493343184.93/3 | KIVER LEAKAGE          | = 0/0951.18/5 |  |
| тот           | AL IN = | 7948253118.3413 | TOTAL IN               | = 952655.2682 |  |
| OUT:          |         |                 | OUT:                   |               |  |
|               |         |                 |                        |               |  |
| ST            | ORAGE = | 978128808.6586  | STORAGE                | = 60726.8254  |  |
| CONSTANT      | HEAD =  | 0.0000          | CONSTANT HEAD          | = 0.0000      |  |
|               | WELLS = | 1812842946.0225 | WELLS                  | = 14968.5010  |  |
| D             | RAINS = | 193059485.3343  | DRAINS                 | = 349/2.8/43  |  |
| KIVER LE      | AKAGE = | 4905205041.0025 | RIVER LEAKAGE          | = 842059.3125 |  |
| TOTA          | L OUT = | 7949236881.0778 | TOTAL OUT              | = 952727.5132 |  |
| IN            | - OUT = | -983762.7500    | IN - OUT               | -72.2450      |  |
| ERCENT DISCRE | PANCY = | -0.01           | PERCENT DISCREPANCY    | -0.01         |  |
|               |         |                 |                        |               |  |

### Extract stream-aquifer flux from MODFLOW budget file

- D X Administrator: Command Prompt F:\WRV\Training\CmdPrmpt\Scenario1>bud2smp<b2s BigRch.in Program BUD2SMP writes a bore sample file of MODFLOW-generated inflows/outflows within user-specified zones. Note: This program reads a MODFLOW or MT3D unformatted file. Sometimes there are problems in reading files of this type due to incompatibilities between different FORTRAN compiliers. If there are any such problems please contact johndoherty@ozemail.com.au and I will send you an alternative copy of this program. Enter name of grid specification file: - grid specifications read from file w rv.asf How many layers in model? Enter name of MODFLOW unformatted budget output file: Is this a MODFLOW88 or M ODFLOW96 budget file [8/9]? Enter maximum number of output times: Enter text to identify MODFLOW flow type: Enter simulation starting date [mm/dd/vyvy]: Enter simulation starting time [h h:mm:ss]: Enter time units emploved by model [v/d/h/m/s]: Enter name of integer array file for layer 1: - integer array read from file bigrch.inf Enter name of integer array file for layer 2: - integer array read from file bigrch.inf Enter name of integer array file for layer 3: - integer array read from file bigrch.inf A total of 5 different non-zero zones were identified in integer arrays. An identifier must now be provided for each zone to appear in the bore sample output file:-Enter identifier for flows in zone 1 (10 characters or less): Enter identi fier for flows in zone 2 (10 characters or less): Enter identifier for flows in zone 4 (10 characters or less): Enter identifier for flows in zone 3 (10 c Enter identifier for flows in zone 5 (10 characters or le haracters or less): ss): Enter name for bore sample output file: Enter flow rate factor: Assign flows to beginning, middle or finish of time step? [b/m/f]: Enter name for run record file: data for 193 model output arrays written to file ModRchGain.smp - see file BigReach.rec for a record of arrays found in file wry mfusg.bud F:\WRV\Training\CmdPrmpt\Scenario1>\_

### Extract groundwater flux across outlet boundaries from MODFLOW budget file

| 🖾 Administrator: Command Prompt                                                                                                    |
|----------------------------------------------------------------------------------------------------|
| F:\WRV\Training\CmdPrmpt\Scenario1>bud2smp <b2s_drain.in< td=""></b2s_drain.in<>                                                                                                    |
| Program BUD2SMP writes a bore sample file of MODFLOW-generated inflows/outflows within user-specified zones.                                                                                                    |
| Note: This program reads a MODFLOW or MT3D unformatted file. Sometimes there<br>are problems in reading files of this type due to incompatibilities between<br>different FORTRAN compiliers. If there are any such problems please contact<br>johndoherty@ozemail.com.au and I will send you an alternative copy of this<br>program. |
| Enter name of grid specification file:  – grid specifications read from file w<br>rv.gsf                                                                                                    |
| How many layers in model?<br>Enter name of MODFLOW unformatted budget output file: Is this a MODFLOW88 or M<br>ODFLOW96 budget file [8/9]? Enter maximum number of output times: Enter text<br>to identify MODFLOW flow type:                                                                                                    |
| Enter simulation starting date [mm/dd/yyyy]: Enter simulation starting time [h<br>h:mm:ss]: Enter time units employed by model [y/d/h/m/s]:<br>Enter name of integer array file for layer 1: - integer array read from file                                                                                                    |
| DrainKch.inf<br>Enter name of integer array file for layer 2:  - integer array read from file<br>DrainPcb inf                                                                                                    |
| Enter name of integer array file for layer 3: - integer array read from file<br>DrainRch.inf                                                                                                    |
| A total of 2 different non-zero zones were identified in integer arrays.<br>An identifier must now be provided for each zone to appear in the bore<br>sample output file:-                                                                                                    |
| Enter identifier for flows in zone 2 (10 characters or less): Enter identifier for flows in zone 1 (10 characters or less):                                                                                                    |
| Enter name for bore sample output file: Enter flow rate factor: Hssign flows<br>to beginning, middle or finish of time step? [b/m/f]:<br>Enter name for run record file:                                                                                                    |
| - data for 193 model output arrays written to file ModDrain.smp<br>- see file Drain.rec for a record of arrays found in file wrv_mfusg.bud                                                                                                    |
| F:\WRV\Training\CmdPrmpt\Scenario1>_                                                                                                    |

-

### Extract aquifer heads at selected locations from MODFLOW heads file

Administrator: Command Prompt - O X F:\WRV\Training\CmdPrmpt\Scenario1>mod2smp<m2s example.in Program MOD2SMP writes a bore sample file of model-generated heads over time, interpolated to the sites of user-supplied bores. Note: This program reads a MODFLOW or MT3D unformatted file. Sometimes there are problems in reading files of this type due to incompatibilities between different FORTRAN compiliers. If there are any such problems please contact johndoherty@ozemail.com.au and I will send you an alternative copy of this program. Enter name of grid specification file: - grid specifications read from file w rv.asf Enter name of bore coordinates file: -10 bores and coordinates read from bor e coordinates file example.wcf Enter name of bore listing file: -10 bores read from bore listing file examp le.wcf Enter name of unformatted model-generated file: Is this a MODFLOW or MT3D file ? [f/t]: How many different output times are represented in this file? Enter blanking threshold value for arrays in this file: Enter time units used by mode 1 (yr/day/hr/min/sec) [y/d/h/m/s]: Enter simulation starting date [mm/dd/vvvv]: Enter simulation starting time [h h:mm:ssl: Enter name for bore sample output file: Working ..... - 579 arrays, covering 193 different model output times, read from file

- wrv mfusa.hds
- bore sample file examplehds.smp written ok.

F:\WRV\Training\CmdPrmpt\Scenario1>

# Difference baseline results from scenario stream flux results

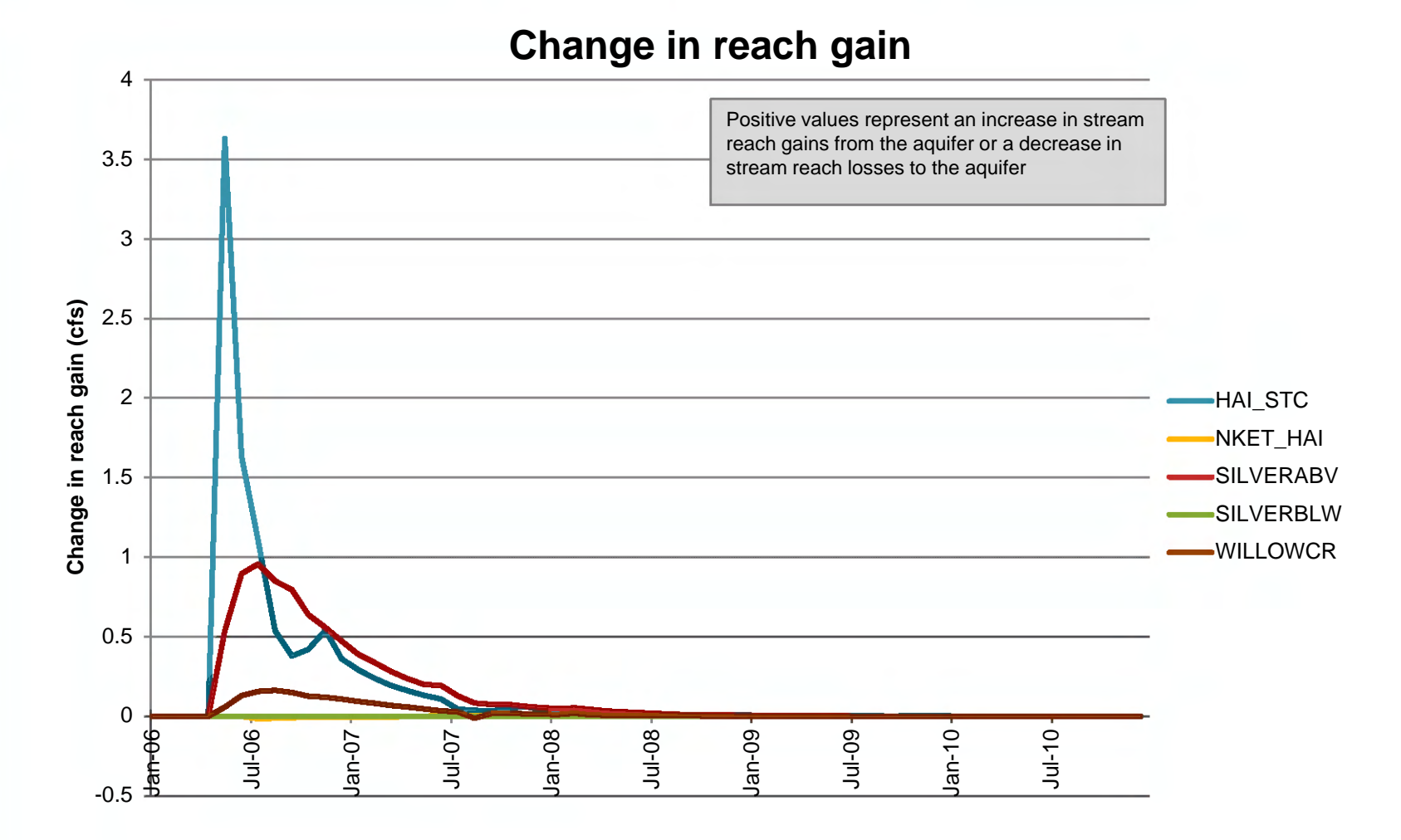

### Difference baseline results from scenario drain flux results

#### Change in groundwater flow across outlet boundaries

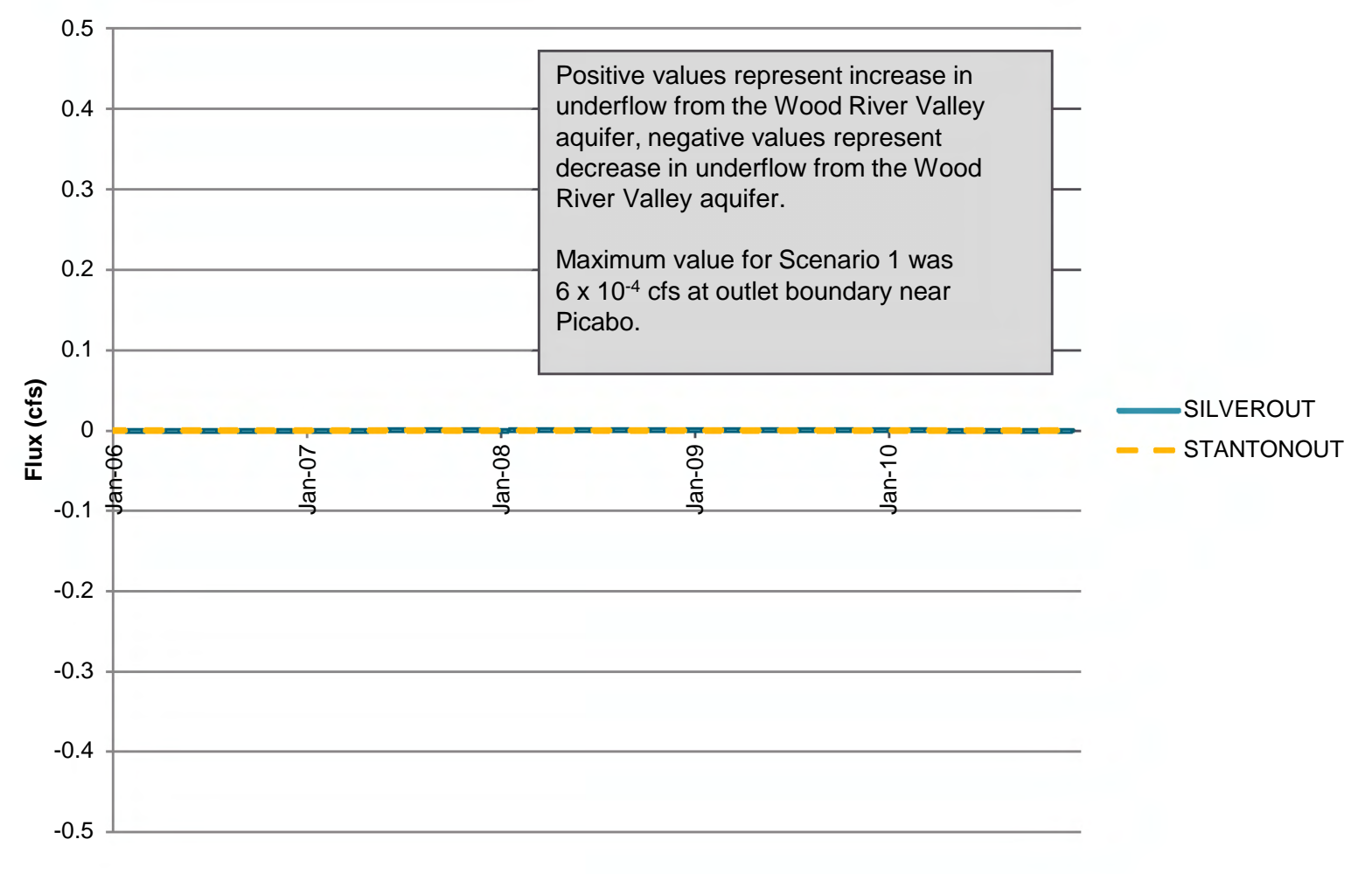

## Change in aquifer heads at selected locations

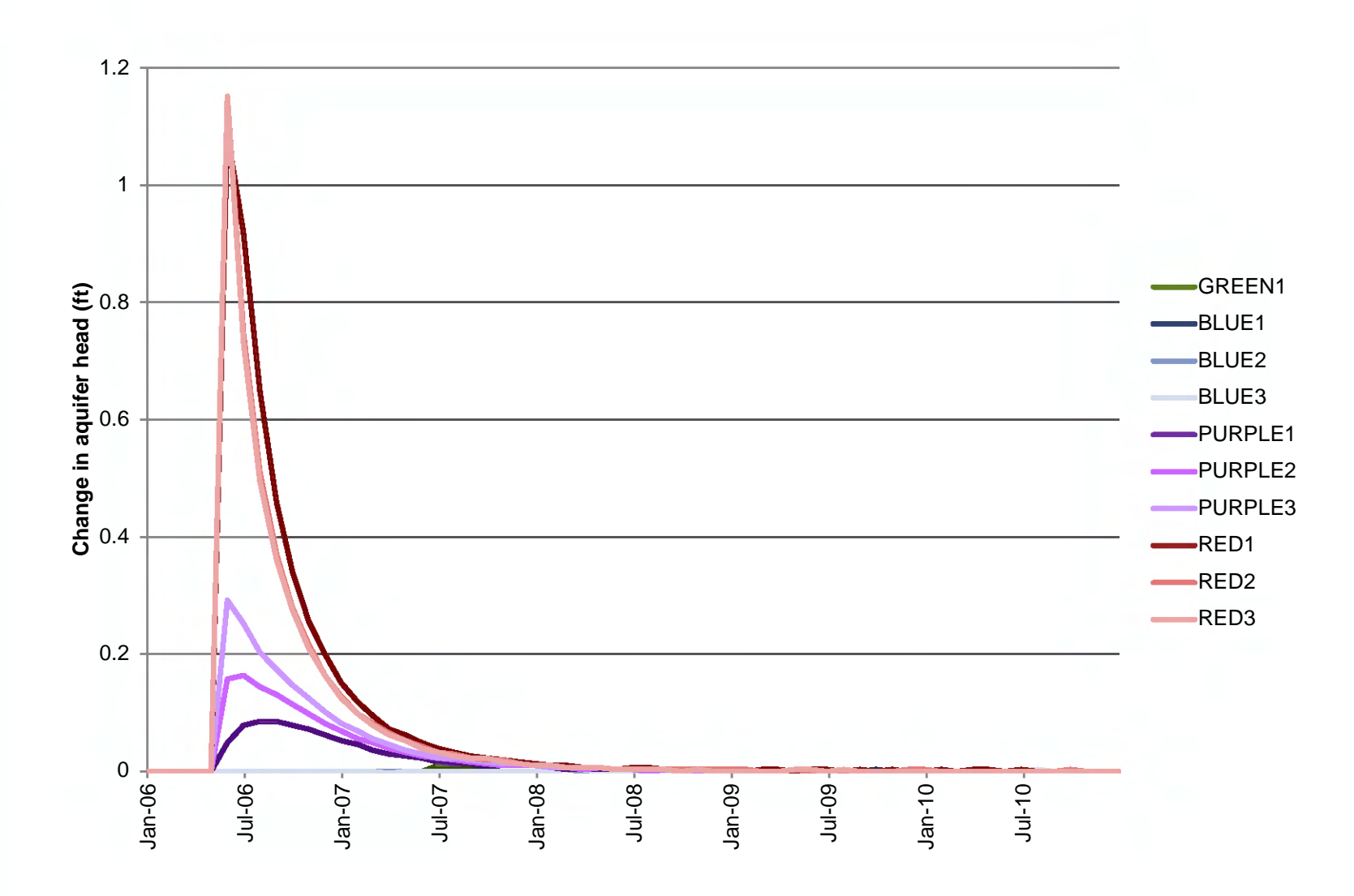

## Example head locations with respect to recharge site

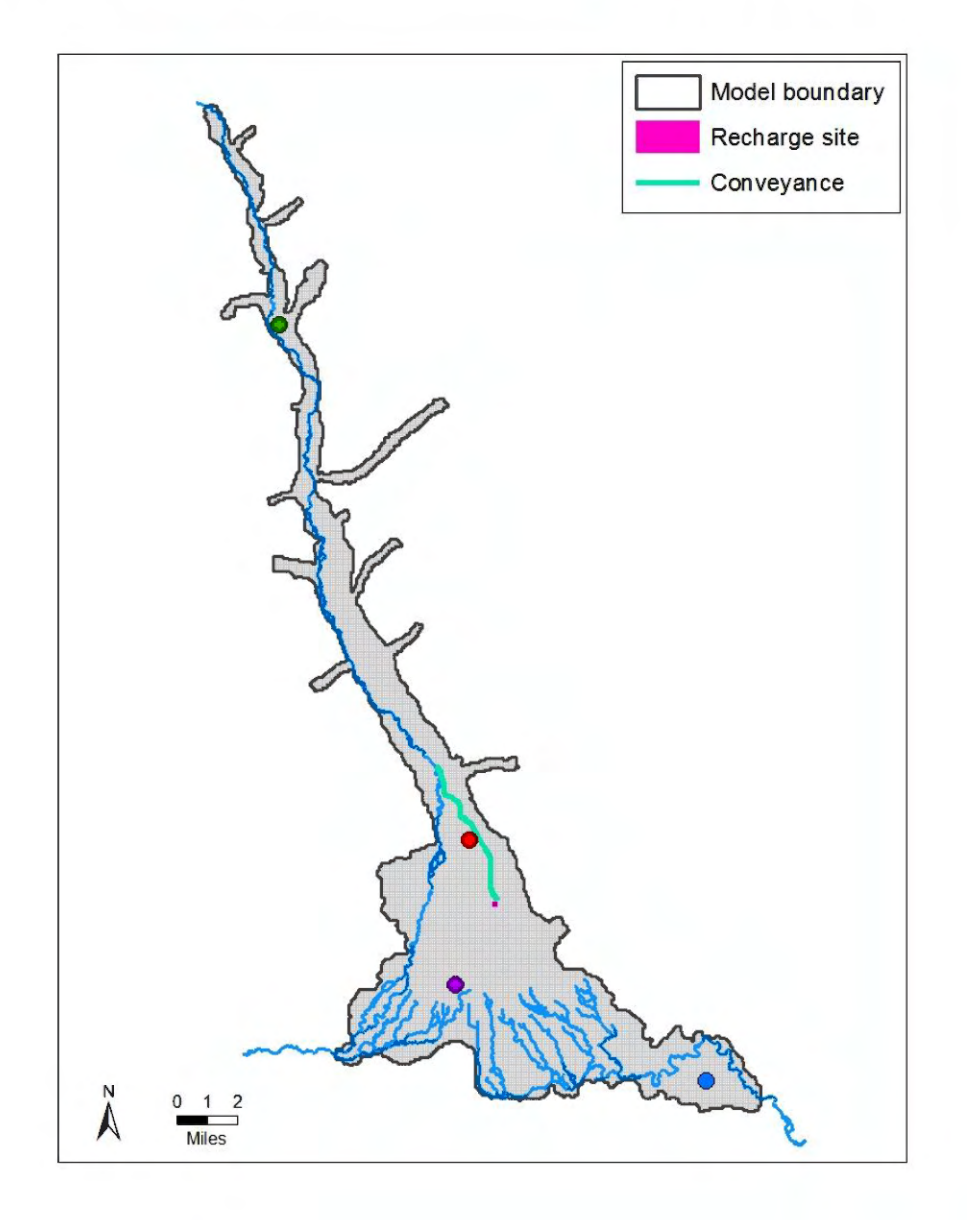